# Blustream 4x2 HDBaseT CSC マトリックス エクステンダーセット

取扱説明書

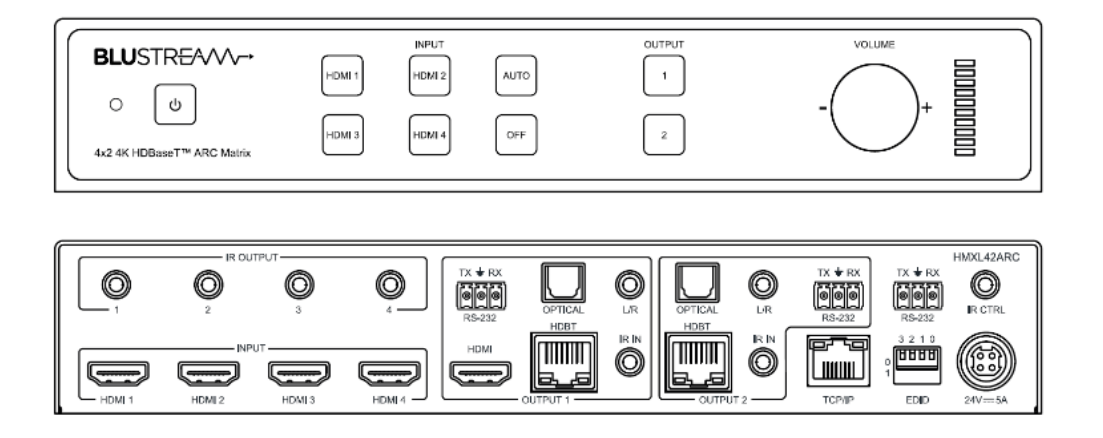

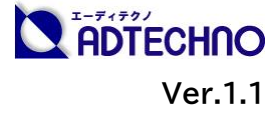

# 改定履歴

| バージョン   | 提供日        | 変更点      |
|---------|------------|----------|
| Ver1.0  | 2023/3/7   | 初版       |
| Ver.1.1 | 2023/06/30 | 連絡先情報の更新 |

# 安全上のご注意

この度は、HMLX42ARC-KIT をお買い上げいただき、誠にありがとうございます。

この取扱説明書は、本製品の使い方と使用上の注意事項について記載しています。

本製品をご利用になる前に必ず本書をお読みになり、内容をご確認のうえでご利用く ださい。本製品を安全に正しくお使い頂き、お使いになる方や他の人への危険、財産 への損害を未然に防止するために守って頂きたい事項を示しています。

# 安全にお使いいただく為に

誤った取扱いをした場合に生じる危険と

その程度を次の区分にて説明します。

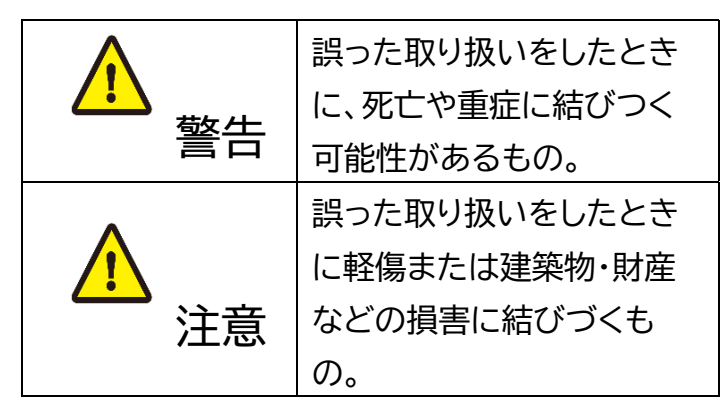

本取扱説明書内に使われている記号

(例)の意味は下記の通りです。

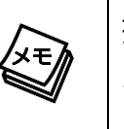

操作に関するヒントまたは追加情報 です。

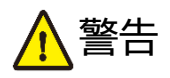

- 本製品は屋内での使用に限ります。
- 本取扱説明書で記載されている以外の 使い方をしないでください。本取扱説明 書の指示に従わずに起きた、いかなる事 故・損害に対して、弊社は一切責任を負 いません。
- 機器内部に燃えやすいものや、金属など を入れないでください。また、水などを かけないでください。感電や火災の恐れ があります。上記の状態になった場合は すぐにご使用を中止し、販売店または弊 社カスタマーサービスにご連絡ください。。
- 本製品および、使用するケーブル類を他の高温部(暖房機器など)に近づけないでください。変形したり、保護部が溶けたりし、感電や火災の恐れがあります。
- 本製品の分解、改造は絶対に行わないで ください。機器の故障や感電、火災など の恐れがあります。使用中に本体から煙 が出たり、異臭・異音等が発生したりする 場合は、すぐに使用を中止して、PoE電 源供給LANケーブル(またはACアダプ ター)およびご使用のすべてのケーブル を抜き、販売店または弊社までご連絡く ださい。
- LAN ケーブル、または AC アダプターを 抜き挿しする場合は、必ず挿入部を持っ て抜いてください。コードを引っ張って 抜いたりすると、ケーブルの断線、動作 不具合、感電や火災の恐れがあります。

● 濡れた手で、本製品およびケーブル類を触らないでください。感電や故障の恐れがあります。

警告

- お手入れの際は、接続ケーブルをすべて抜いてから行ってください。また、科学雑巾、ベンジンやシンナーなどの有機溶剤は使用しないでください。水洗いは絶対に行わないでください。変色や変形、故障の原因になります。汚れがひどい時は、薄めた中性洗剤を柔らかい布に付けてよく絞ってからふき、その後乾いた布で水分を拭き取ってください。
- 本製品は安定した場所に設置してご使用く ださい。不安定な場所から落としたり、ぶつ けたりするなどの衝撃を与えないでください。故障や破損の原因となります。
- 長時間ご使用にならない場合は、安全のためLANケーブルやACアダプター、ケーブル類を全て抜いて保管してください。火災や故障の恐れがあります。
- 本製品は直射日光にあたる場所や、冷暖房 機器の近く、温度の高い所(結露していると ころ)、ほこりや油、薬品、水などがかかる場 所には設置しないでください。

# <u> 注</u>意

- LANケーブルやACアダプターの取付け 取外しの時は慎重に作業を行ってくださ い。機器の故障の原因となります。
- ACアダプター及び電源ケーブルは専用
  品です。他社製品はご使用になれません。
- ACアダプター及びDCプラグは、プラグの部分を持って取付け、取外ししてください。コード部分を引っ張らないでください。
- 電源を入れたまま、LANケーブルの抜き 差しを行わないでください。損傷の原因 になり、この原因による故障はサポート 対象外となります。
- LANケーブルは、電気ケーブル、変圧器、照明器具などの電波干渉の発生源となりうるものから、できるだけ離れた場所に配線するようにしてください。また、これらのケーブルは、電線用導管などに接続したり、電灯設備の上に置いたりしないでください。
- LAN ケーブルをご利用の際はケーブル の裂け目にご注意ください。ノイズの原 因となり、通信を大きく阻害します。
- LAN ケーブルは必ず単線仕様のケーブ ルをご利用ください。撚り線仕様のケー ブルでは動作を保証致しかねます。

● LAN ケーブルを束巻き状態で使用すると伝送に影響が出ることがございます。伸ばした状態でご利用下さい。

注意

- HDBaseT 端子に接続する LAN ケーブルの長さは 70m(4K 出力時は 40m)以下の、Cat5e ケーブルと Cat6 ケーブル(推奨)となります。
- HDBaseT 端子は HDBaseT 非対応の機器に接続しないてください。マトリックススイッチャー及び接続機器故障の原因になります。この原因による故障はサポート対象外となります。
- 接続する HDMI ケーブルは長さ 5m 以下 のものをご利用ください。
- 本製品の上に重い物を置かないでください。
- 本製品を密閉された場所、屋外での使用
  や、長時間の連続使用は避けてください。
- ラックなどに設置するとき、放熱を妨げないよう、本製品と他の機器の間に隙間を空けてください。
- 本製品両側の排熱口を塞がないようにして ください。排熱がうまくいかずに故障する恐 れがあります。また、排熱口を定期に掃除し てください。
- ●本製品を分解されますと保証の対象外となりますのでご注意ください。

※ 全ての機器との動作を保証するものではありません。

※ 製品のデザイン、仕様、外観、価格は予告なく変更する場合がありますのでご了承ください。

| 目次                                                |          |
|---------------------------------------------------|----------|
| 改定履歴                                              | 2        |
| 安全上のご注意                                           | 2        |
| 製品概要                                              | 7        |
| 製品特長                                              | 8        |
| 各部名称                                              | 8        |
| マトリックススイッチャー(送信器)                                 | 8        |
| HDBaseT 受信器                                       | 10       |
| HDBaseT 入/出力端子インジケーターステータス説明                      | .11      |
| マトリックススイッチャーの TCP/IP 用 LAN(RJ-45)端子インジケーターステータス説明 | 12       |
| 接続 LAN ケーブルの規格について                                | 12       |
| IR ケーブルの接続                                        | 13       |
| 接続図                                               | 14       |
| ご使用の前に                                            | 15       |
| マトリックススイッチャーのブラケット及び本体用足の取付方法                     | 15       |
| 受信器用マウントブラケットの取付方法                                | 16       |
| マトリックススイッチャーと HDBaseT 受信器と接続する                    | 17       |
| 基本の操作                                             | 18       |
| 電源を入れる/切る                                         | 18       |
| マトリックススイッチャー本体前面ボタンで操作する                          | 19       |
| マトリックススイッチャーの電源入り・切り                              | 19       |
| 出力映像の切り替え                                         | 19       |
| 音量調整                                              | 19       |
| EDID DIP 設定方法                                     | 20       |
| IR リモコンで操作する                                      | 21       |
| ウェブ GUI で操作する                                     | 22       |
| 前準備                                               | 22       |
| ウェブ GUI へのログイン                                    | 24       |
| 出力映像の切り替え                                         | 25       |
| プリヤットの保存・呼び出し・名前変更                                | 26       |
| 入力ソース機器に対する FDID Tミュレータの設定                        | 28       |
| HDBaseT, HDMI 出力設定                                | 29       |
| マトリックススイッチャーのオーディオ出力ソースの選択                        | 30       |
|                                                   | 30       |
| 3 アイカックス石板の変更                                     | 21       |
|                                                   | 22       |
| 「IDMI-CLC コマンド区店<br>ミリマル(PC_222)通信コマンドた送信         | 27       |
| ノリアル(N3-232))))) (N3-232))))) (N3-232))))         | 24<br>24 |
|                                                   | 20       |
| ファームウェアハーション旧報の確認及びアッフクレート                        | 37       |
| ウエノ GUI ロクイフア カウフトの設定                             | 31       |
| 設定のリセット                                           | 39       |
|                                                   | 39       |
| シリアル(RS-232) 通信及び lelnet コマンドで制御する                | 40       |
| シリアル(RS-232)通信設定値                                 | 40       |
| Telnet 通信ポート                                      | 40       |
| ターミナルエミュレータソフトウェア設定例(Tera Term)                   | 40       |
|                                                   |          |

| シリアル(RS-232)通信及び Telnet コマンド | 41 |
|------------------------------|----|
| システムインフォメーションコマンド            | 41 |
| システムコントロールコマンド               |    |
| 入出力コントロールコマンド                |    |
| 音声コントロールコマンド                 |    |
| CEC コマンド設定コマンド               |    |
| シリアル(RS-232)通信設定コマンド         | 47 |
| ネットワーク設定コマンド                 |    |
| FAQ よくある質問                   |    |
| 主な仕様                         | 51 |
| 外形寸法                         |    |
| サポート専用問い合わせ先                 |    |
|                              |    |

# 製品概要

HMXL42ARC-KIT は、HDMI 入力 4 系統と HDBaseT 出力 2 系統(内 1 系統分配出力用 HDMI 端子搭載)を搭載したマトリックススイッチャーと HDBaseT 受信器 2 台を含むマトリックス エクステンダーセットです。カラースペース変換(CSC)機能を搭載し最大 4K@60Hz 4:4:4 (18Gbps)HDMI 入力信号に対応。マトリックス送信器と HDBaseT 受信器を Cat5e 以上 LAN ケーブルで接続することで、切替出力した 1080p@60Hz の HDMI 信号を、最大 70m (4K@60Hz 信号を最大 40m)を伝送します。

各 HDMI 入力には EDID エミュレート機能を搭載し、22 種類のプリセット EDID から選択可能な 他、各 HDBaseT 受信器に接続されたディスプレイの EDID 情報を元に各ディスプレイが対応した 最大入力解像度に合わせて 4K@60Hz 4:2:0 または、1080p@60Hz 信号に変換出力する自動 ダウンスケーリング機能を搭載。異なる解像度のディスプレイを各 HDBaseT 受信器に接続した場 合でもスムーズな映像表示が可能となります。

オーディオは、Dolby TrueHD、Dolby Atomos、Dolby Digital Plus、DTS-HD Masterの オーディオフォーマットに対応。マトリックススイッチャー本体と HDBaseT 受信器には、受信した HDMI 信号に重畳されたオーディオ信号をディエンベデッド出力可能な光デジタル(Toslink)と 3.5mm ステレオミニジャック端子を搭載する他、IR と RS-232 信号の双方向伝送にも対応してい ます。

HDBaseT 受信器には、ARC(オーディオリターンチャンネル)機能を搭載。HDMI ARC 機能対応 テレビや AV レシーバーの 2ch 音声信号をマトリックススイッチャーに転送することができ、よりシン プルでスマートな接続が可能となります。

出力ソースの選択や設定は本体前面パネルに搭載したタッチセンサーボタンや付属 IR リモコン、本体ウェブ GUI 経由で制御が可能な他、IR 信号、RS-232、TCP/IP 経由でサードパーティーコント ロールシステムとの統合が可能です。また、新しく接続された映像信号をスイッチャー本体が検知して 自動的に切り替えるオートスイッチ機能で、操作がスムーズに行えます。

金属製筐体による優れた排熱性を備え、付属のブラケットで19インチ EIA ラックマウント(1U 相当)に取り付けが可能です。本製品は、講演会場、会議室、教育現場、展示会場、ホテル宴会場、結婚式場などで離れた場所に設置された映像表示機器に対して、映像切替演出や簡易的な音声制御を1台で可能なマトリックススイッチャー兼延長器です。

#### カラースペース変換(CSC)技術を用いた HDBaseT 信号伝送について

HDBaseT 2.0 の最大伝送帯域は 10.2Gbps のため、4K 60Hz 4:4:4 のネイティブ 4K UHD 解像度の映像伝送は技術的に不可能です。ソースとディスプレイの設置場所距離が必然的 に遠くなるマルチルーム AV 環境でも 18Gbps 帯域のビデオ信号を伝送する要望が数多く存在 します。

Blustream 社では、4K HDR 信号を技術的制限のある HDBaseT 規格にて伝送できるようカ ラースペース変換(CSC)技術を HDBaseT 製品に実装しました。カラースペース変換では、 4:4:4 または、4:2:2 をクロマサブサンプリングすることで HDMI 信号のデータレートを低減さ せ、ネイティブ解像度とフレームレートを一定に保ちます。

※ Blustream 社の CSC 対応製品では、ダイナミック HDR(dHDR)のデータ形式が異なる HDR10+や Dolby Vision には非対応となります。これらのコーデックは映像伝送中に動 的メタデータをパケット伝送するため、CSC 技術上、これらの動的変動に合わせて映像伝送 を行うことができません。

# 製品特長

- 最大解像度 4K60Hz 4:4:4 まで対応
- カラースペース変換(CSC)機能
- 最大 70m までの伝送距離=1080p@60Hz Cat6/5e ケーブル(4K は 40m まで)
- EDID エミュレート機能及び自動ダウンスケーリング機能搭載
- 多様な HDMI オーディオに対応(Dolby TrueHD、Dolby Atmos、Dolby
- Digital Plus, DTS-HD Master)
- 送信器・受信器双方オーディオディエンベデッド機能搭載
- IR 信号、RS-232 信号双方向伝送
- PoC(Power over Cable、送信器→受信器方向のみ)
- HDCP2.2、HDR 対応
- 多様な制御方法 | 本体ボタン、IR リモコン、ウェブ GUI、RS-232
- EIA ラックマウント対応

# 各部名称

## マトリックススイッチャー(送信器)

前面※1

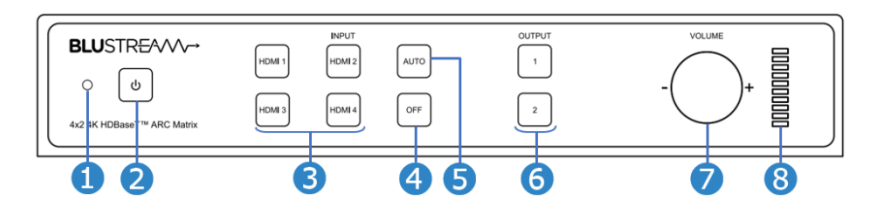

| 番号 | 表示・アイコン          | 説明                                         |
|----|------------------|--------------------------------------------|
| 1  | -                | IR 信号受光部です                                 |
| 2  | ( <sup>1</sup> ) | 電源タッチボタンです。約 4 秒間長押しでマトリックススイッチャーを電源オン/オフし |
|    | Ŭ                | ます。**2                                     |
|    |                  | 電源オン:青色に点灯 電源オフ:オレンジ色に点灯                   |
| 3  | INPUIT           | 入力ソースの選択ボタンです。                             |
|    | HDMI1~4          | 選択されているソース:オレンジ色に点灯(他は青色に点灯)               |
|    |                  | 先に出力チャンネルボタン⑥で出力を選択する必要があります。              |
| 4  | OFF              | 出力映像・音声をオフ/オンします。先に出力チャンネルボタン⑥で出力を選択する必要   |
|    |                  | があります。                                     |
| 5  | AUTO             | オート切り替えをオン/オフします。先に出力チャンネルボタン⑥で出力を選択し、     |
|    |                  | AUTO ボタンを約 4 秒間長押しでオート切り替えをオン/オフします。       |
| 6  | OUTPUT           | 出力チャンネルの選択ボタンです。                           |
|    | 1~2              | 選択されているディスプレイ: オレンジ色に点灯                    |
| 7  | VOLUME           | 送信器背面アナログ出力しまたは心音量調整用つまみです。                |
|    |                  | 時計回り:音量アップ; 反時計回り:音量ダウン                    |
|    |                  | 先に出力チャンネルボタン⑥で出力を選択する必要があります。              |
| 8  | レベルメータ           | オーディオ音量を示すレベルメータ(目安)です。                    |

<sup>※1</sup> マトリックススイッチャー前面タッチボタンのランプは操作完了してから約30秒後自動的に消灯します。(電源ランプ、レベルメータを除く) ※2 PoC 電源供給している場合は、HDBaseT 受信器の電源も一緒にオン/オフします。

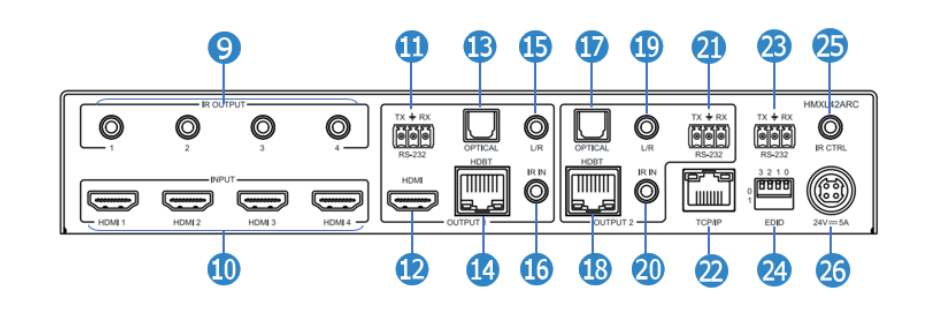

| 番号   | 枠           | 端子・<br>スイッチ |                                                                                                    |
|------|-------------|-------------|----------------------------------------------------------------------------------------------------|
| 9    | IR          | 1~4         | IR 信号送信 3.5mm モノラルジャックです。付属の 5V IR エミッタ(IRE)を                                                                             |
|      | OUTPUT      |             | 接続します。HDBaseT 受信器 1/2 から伝送されてきた IR 信号を出力しま<br>  ォ                                                                         |
| 0    | INPUT       | HDMI 1~4    | ータ。<br>HDMI 入力端子です。HDMI ソース機器と接続します。                                                                                      |
| 1    | OUTPUT<br>1 | RS-232      | シリアル(RS-232)通信用端子です。HDBaseT 受信器 1 とシリアル(RS-<br>232)通信します。                                                                 |
| 12   |             | HDMI        | HDMI 出力端子です。ディスプレイ機器に接続します。                                                                                               |
| (3)  |             | OPTICAL     | 光デジタル Toslink(S/PDIF) 出力端子です。HDMI 入力 1~4 の音声、<br>HDBaseT 受信器 1 の出力音声または HDBaseT 受信器経由 ARC 音声<br>から選べます。 <sup>※3</sup>     |
| 14   |             | HDBT        | HDBaseT 出力端子です。LAN ケーブルで HDBaseT 受信器 1 と接続します。                                                                            |
| (5   |             | L/R         | アナログ音声 3.5mm ステレオミニジャック出力端子です。HDMI 入力 1~<br>4 の音声、HDBaseT 受信器 1 の出力音声または HDBaseT 受信器経由<br>ARC 音声から選べます。 <sup>※3※4</sup>   |
| 16   |             | IR IN       | IR 信号受信 3.5mm ステレオミニジャックです。付属の 5V IR レシーバ<br>(IRR)を接続します。IR 信号は HDBaseT 受信器 1 に伝送されます。                                    |
| 1    | OUTPUT<br>2 | OPTICAL     | 光デジタル Toslink(S/PDIF) 出力端子です。HDMI 入力 1~4 の音声、<br>HDBaseT 受信器の出力音声または HDBaseT 受信器経由 ARC 音声から<br>選べます。 <sup>*3*4</sup>      |
| (13) |             | HDBT        | HDBaseT出力端子です。LAN ケーブルで HDBaseT 受信器 2 と接続します。                                                                             |
| 19   |             | L/R         | アナログ音声 3.5mm ステレオミニジャック出力端子です。HDMI 入力 1~<br>4 の音声、、HDBaseT 受信器 2 の出力音声または HDBaseT 受信器経<br>由 ARC 音声から選べます。 <sup>※3※4</sup> |
| 20   |             | IR IN       | IR 信号受信 3.5mm ステレオミニジャックです。付属の 5V IR レシーバ<br>(IRR)を接続します。IR 信号は HDBaseT 受信器 2 に伝送されます。                                    |
| 2)   |             | RS-232      | シリアル(RS-232)通信用端子です。HDBaseT受信器 2 とシリアル(RS-<br>232)通信します。                                                                  |
| 22   | -           | TCP/IP      | LAN 端子(RJ-45)です。ウェブ GUI また Telnet通信を使って、マトリックススイッチャーを制御します。                                                               |
| 23   | -           | RS-232      | シリアル(RS-232)通信用端子です。PC やサードパーティコントロールデバ<br>イスと接続しシリアル通信を通じて送信器を制御できます。 <sup>※5</sup>                                      |
| 24   | -           | EDID        | EDID DIP スイッチです。送信器の EDID を設定します。 <sup>※6</sup>                                                                           |

<sup>※3</sup> ウェブ GUI にて出力音声を設定します。

<sup>※4 2</sup>ch のみ対応しています。

<sup>※5</sup> ウェブ GUI にてシリアル通信ボーレートを設定してください。

<sup>※6</sup> 詳しい設定方法は、EDID DIP 設定方法 を参照ください。

| 25 | - | IR CTRL  | IR 信号受信 3.5mm ステレオミニジャックです。付属の IR リモコンでマト |  |
|----|---|----------|-------------------------------------------|--|
|    |   |          | リックススイッチャーを制御するには、付属の 5V IR レシーバ(IRR)を接続  |  |
|    |   |          | してご利用ください。                                |  |
| 26 | - | 24V===5A | 電源入力端子です。付属の AC アダプターを接続します。              |  |

#### 側面と底面

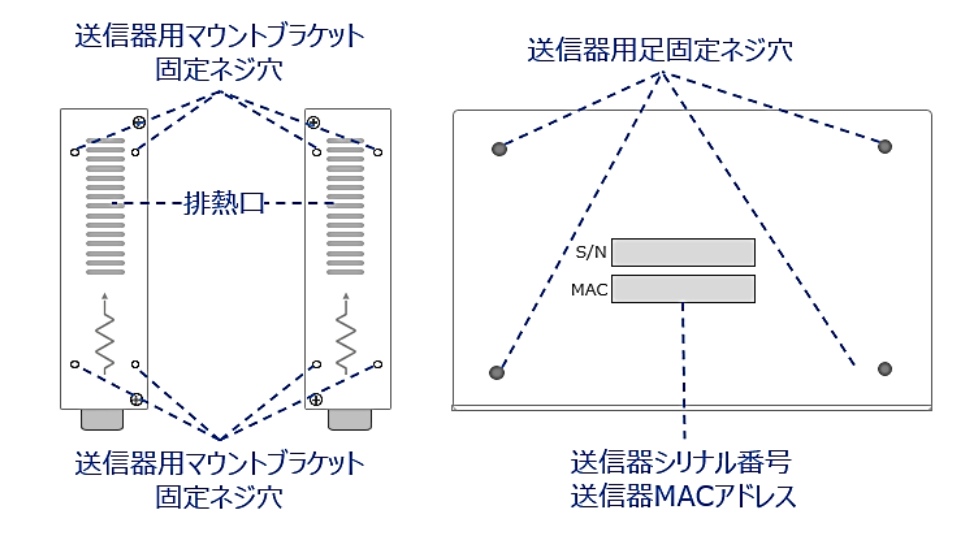

# HDBaseT 受信器

#### 前面

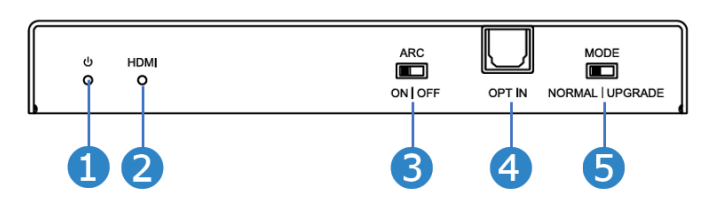

| 番号 | 表示·端子  | 説明                                                                                                    |
|----|--------|----------------------------------------------------------------------------------------------------|
| 1  | ڻ      | 電源ステータスランプです。(電源オン:青色点灯、電源オフ:消灯)                                                                           |
| 2  | HDMI   | 本機とマトリックススイッチャーの接続ステータスランプです。<br>青色点灯:HDMI 信号を検知かつディスプレイ機器に接続している<br>消灯:HDMI 信号検知していない、またはディスプレイ機器に接続していない |
| 3  | ARC    | ARC 機能オン/オフ切り替えスイッチです。                                                                                     |
| 4  | OPT IN | 音声光デジタル Toslink(S/PDIF)入力端子です。受信器が同時に ARC 機能をオンに設定時、当端子から入力される音声信号を送信器に伝送します。 <sup>※7</sup>                |
| 6  | MODE   | 本機の動作モード切り替えスイッチです。<br>Normal: ノーマルモード(こちらを使用します)<br>UPGRADE: ファームウェアアップグレードモード                            |

<sup>※7</sup> 送信するオーディオは HDBaseT 送信器対応するオーディオフォーマットに合わせる必要があります。

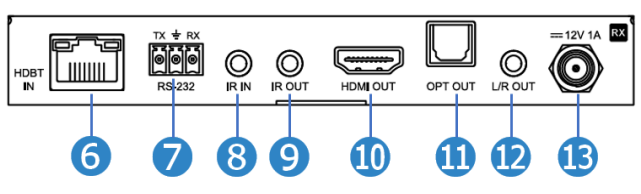

| 番号  | 端子         | 説明                                                                                           |
|-----|------------|----------------------------------------------------------------------------------------------|
| 6   | HDBT IN    | HDBaseT入力端子です。LANケーブルでHDBaseT送信器と接続します。<br><sup>※8※9</sup>                                   |
| 7   | RS-232     | シリアル(RS-232)通信用端子です。                                                                         |
| 8   | IR IN      | IR 信号受信 3.5mm ステレオミニジャックです。付属の 5V IR レシーバ<br>(IRR)を接続します。IR 信号は HDBaseT 送信器に伝送されます。          |
| 9   | IR OUT     | IR 信号送信 3.5mm モノラルジャックです。付属の 5V IR エミッタ(IRE)<br>を接続します。HDBaseT 送信器から伝送されてきた IR 信号を出力しま<br>す。 |
| 10  | HDMI OUT   | HDMI 出力端子です。ディスプレイ機器に接続します。                                                                  |
| 1   | OPT OUT    | 光デジタル Toslink(S/PDIF)出力端子です。                                                                 |
| 12  | L/R OUT    | アナログ音声 3.5mm ステレオミニジャック出力端子です。                                                               |
| (3) | === 12V 1A | 別売りの AC アダプターを接続します。※LANケーブルよりPoE給電時は<br>ACアダプターを接続しないでください。                                 |

側面と底面

左

右

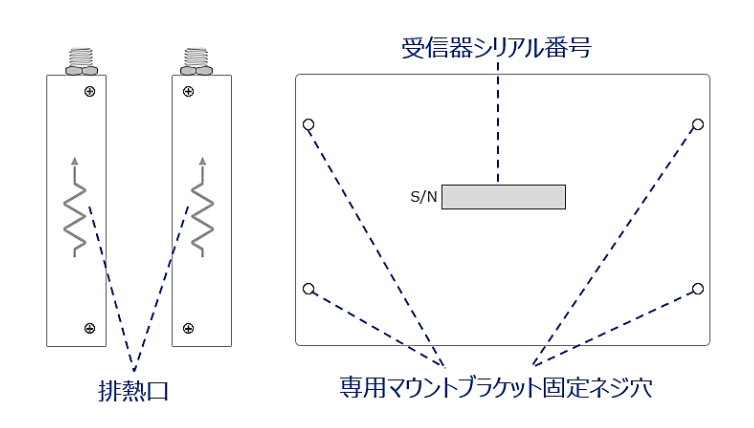

# HDBaseT 入/出力端子インジケーターステータス説明

| インジケーター | ステータス | 説明            |  |
|---------|-------|---------------|--|
| 右       | 消灯    | PoC 電源供給していない |  |
| 右       | 橙色点灯  | PoC 電源供給している  |  |
| 左       | 消灯    | 通信していない       |  |
| 左       | 緑色点灯  | 映像信号転送中       |  |

<sup>※8</sup> HDBaseT に対応する LAN ケーブルをご利用ください。(詳細は 接続 LAN ケーブルの規格について を参照してください)

<sup>※9</sup> 本機が対応する HDBaseT 送信器及び伝送可能な最大解像度は 主な仕様 を参照してください。

マトリックススイッチャーの TCP/IP 用 LAN(RJ-45)端子インジケータース テータス説明

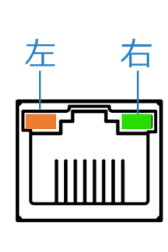

| インジケーター | ステータス | 説明                  |
|---------|-------|---------------------|
| 左       | 消灯    | 電源オフ、またはネットワークスイッチに |
|         |       | 接続していない             |
| 左       | 緑色点灯  | データ通信中              |
| 右       | 消灯    | 電源オフ、またはネットワークスイッチに |
|         |       | 接続していない             |
| 右       | 橙色点滅  | データ通信中              |

# 接続 LAN ケーブルの規格について

マルチキャスト製品を接続する CAT ケーブルは、正しい RJ45 ピン構成で終端してください。リンク CAT ケーブルは「ストレート」(ピン対ピン) CAT ケーブルで、EMI 電磁干渉の影響を受けにくい T568B 結線 規格で配線することを推奨します。

CAT ケーブルを敷設する際には、できるだけ高品質な CAT ケーブルを採用することをお勧めします。本製品は、CAT5e 規格以上のケーブルで動作しますが、Blustream 社では CAT6 ケーブルを採用することを 推奨しています。特に、長距離を敷設する場合や、EMI の高いエリア、また 4K 信号伝送する場合はカテゴリの 高いケーブルをご利用ください。

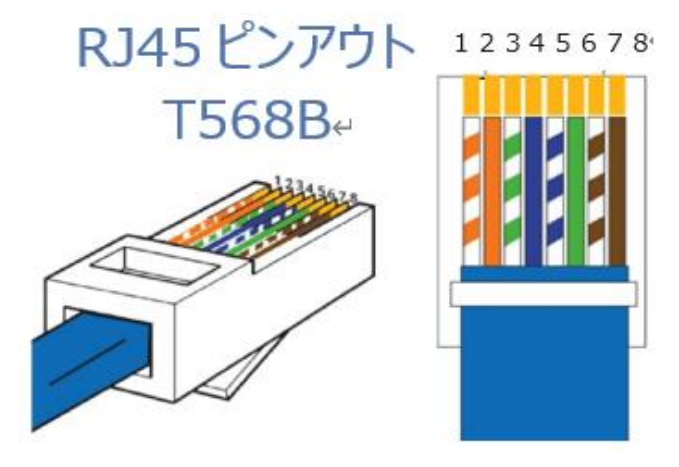

# IR ケーブルの接続

#### 重要

Blustream 社の IR 赤外線製品は全て 5V にて設計されています。他社の IR 赤外線製品をご利用の場合 は、5V IR であることをご確認ください。12V IR 赤外線製品を使用する場合は、12V から 5V へ変換する IR コントロールケーブル IR-CAB をご利用ください。

マトリックススイッチャーは、5V IR レシーバ(IRR)x3 組と 5V IR エミッター(IRE1)x4 組が付属されています。

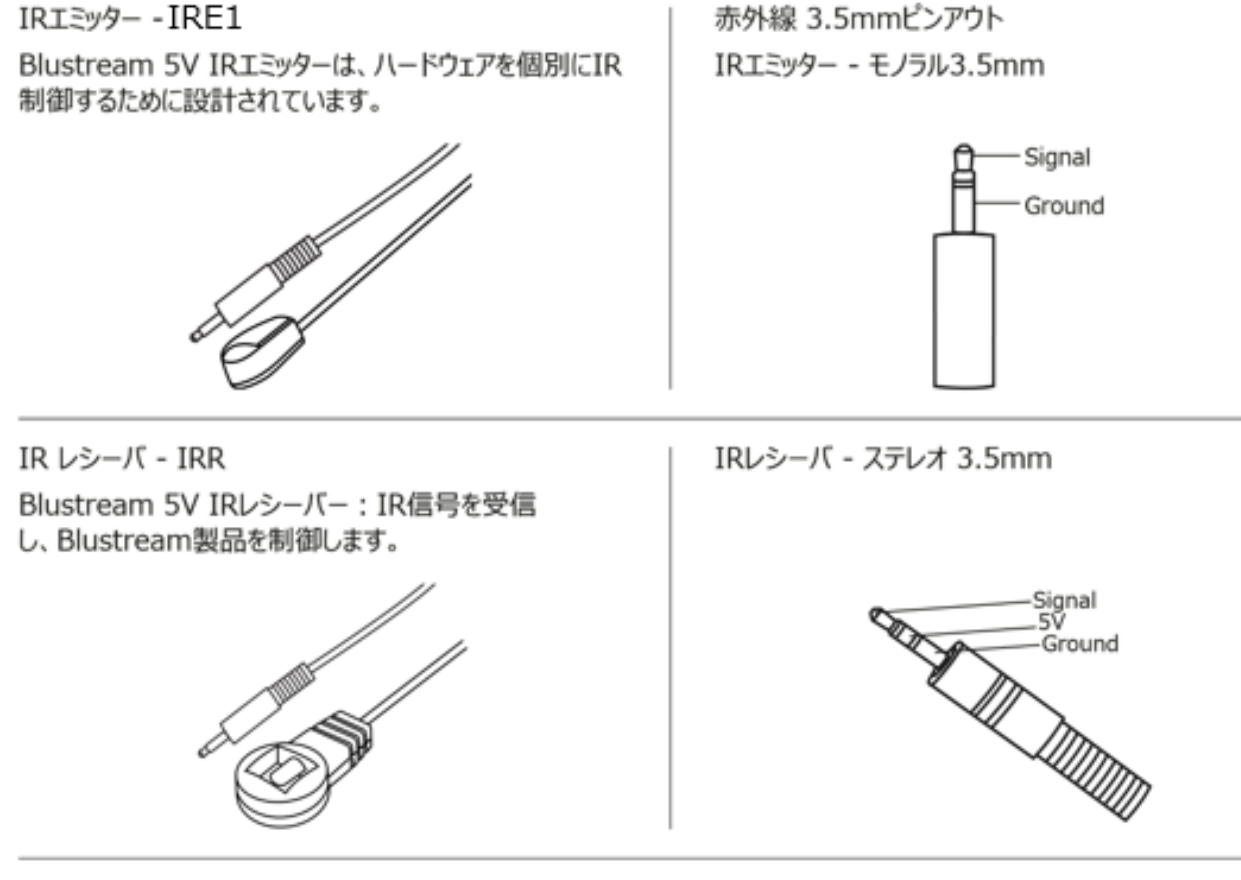

IRコントロールケーブル - IR-CAB

Blustream IRコントロールケーブル(3.5mm モノラル →3.5mmステレオ変換)他社製コントロールシステムを Blustream製品に接続するためのケーブルです。

12V IR製品との互換性があります。

ご注意:ケーブルは表示通りの方向性を持っています

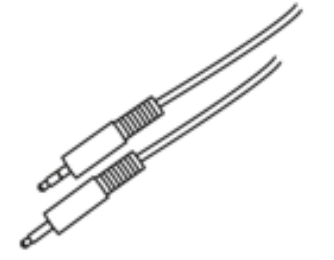

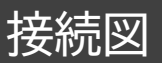

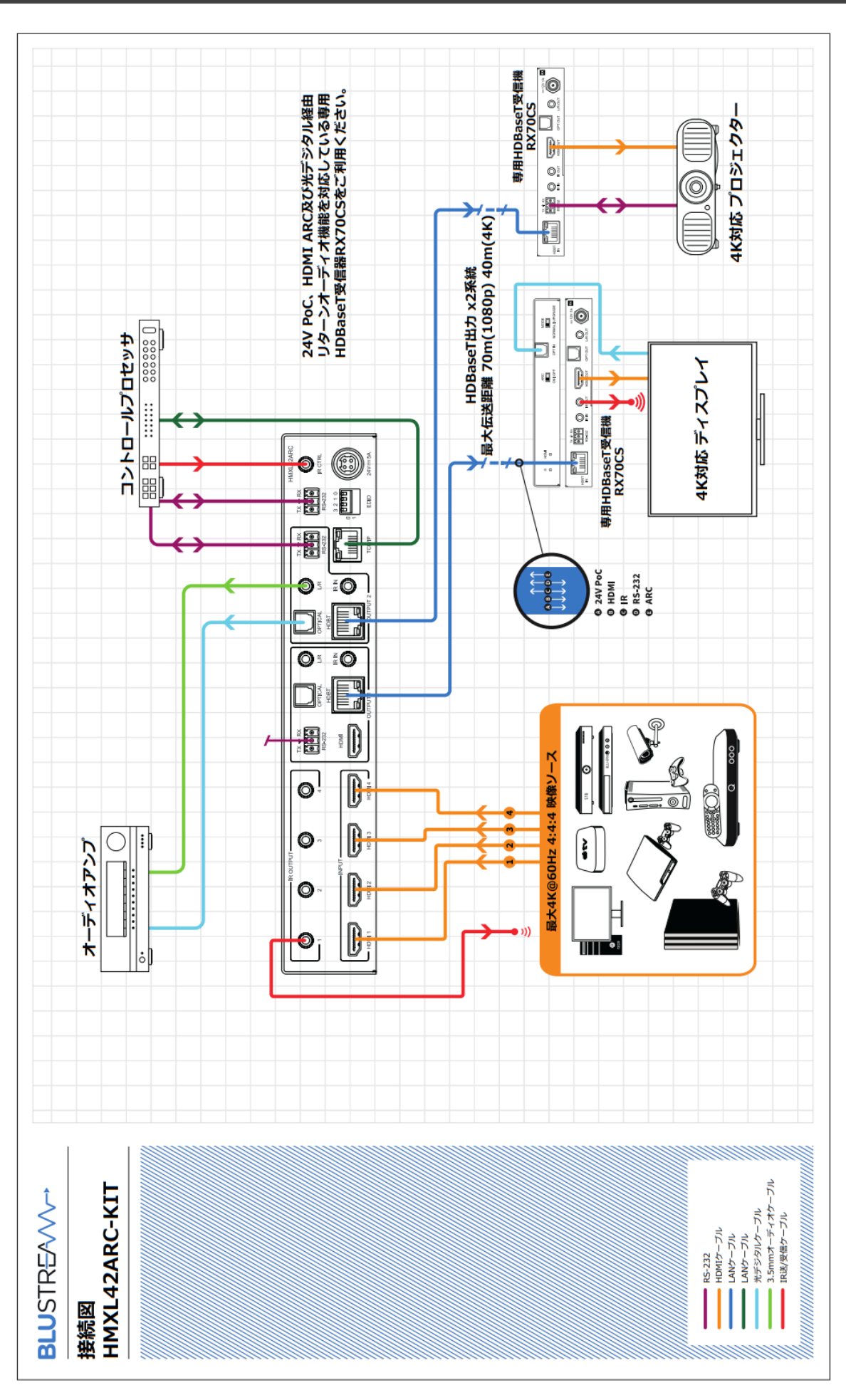

# ご使用の前に

# マトリックススイッチャーのブラケット及び本体用足の取付方法

#### ラックマウントブラケットの取付方法

マトリックススイッチャーは付属のラックマウント取付キットを使用して EIA ラックマウントに取付する ことができます。

付属の L 字ラックマウントをネジ(付属)で下図のように、マトリックススイッチャーの左右側面に取り 付けます。

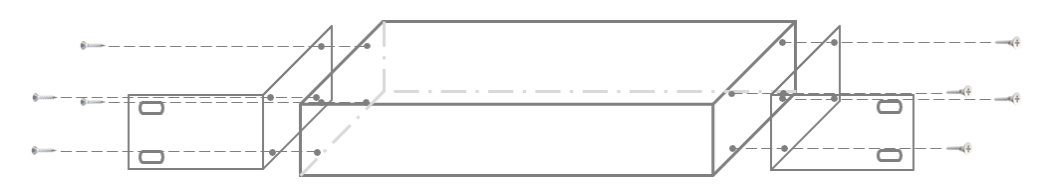

注意

- 通気性の良い場所に設置してください。
- マトリックススイッチャーの上下左右パネルにある排熱口をふさがないでください。
- 密閉型ラックに取り付けることを避けてください。
- 移動式ラックケースに取り付ける際、ケースの前後両面のふたを外し、マトリックススイッチャーの前後面をふさがないようにしてください。
- 本製品の上に重い物を置かないでください。

マウントブラケットの取付方法

付属のマウントブラケットをネジ(付属)で下図のように、マトリックススイッチャーの底面に取り付けます。

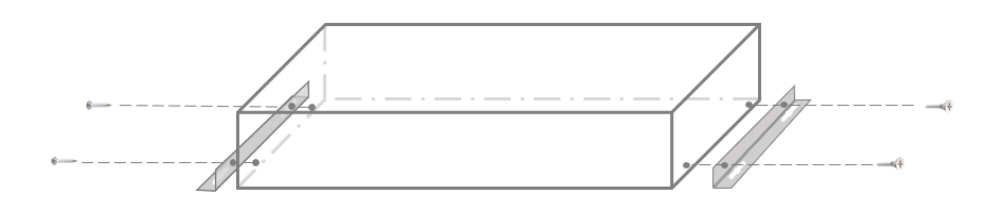

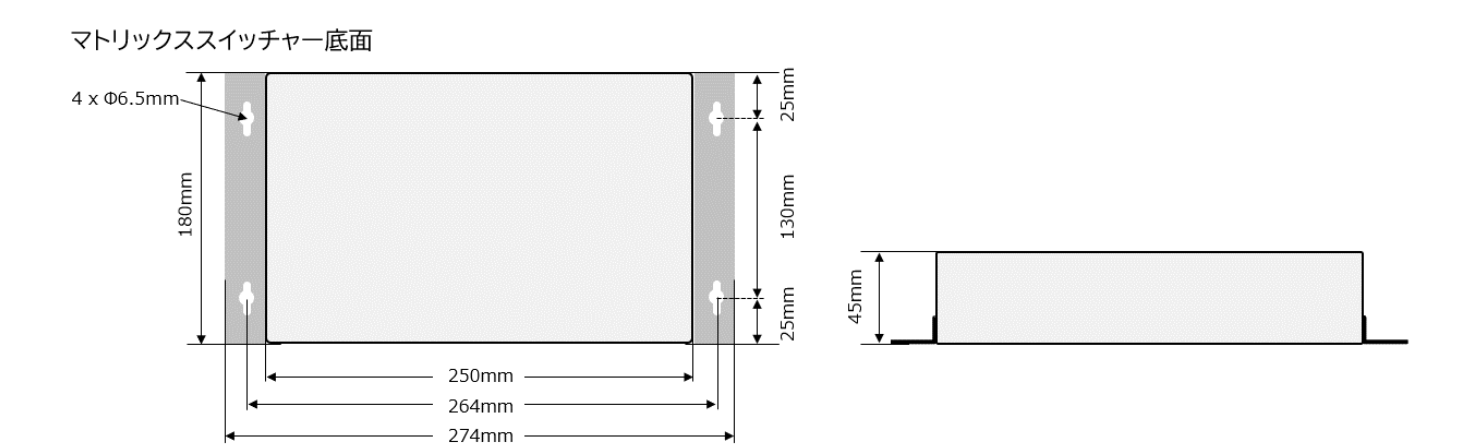

付属足の取付方法

付属の足をネジ(付属)で下図の角度のように、マトリックススイッチャーの底面に取り付けます。

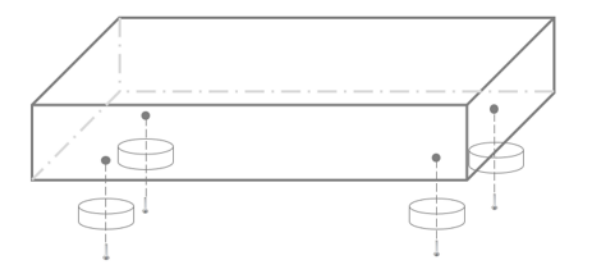

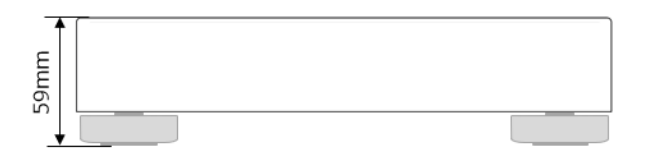

# 受信器用マウントブラケットの取付方法

#### マウントブラケットの取付方法

付属のマウントブラケットをネジ(付属)で下図のように、マトリックススイッチャーの底面に取り付けます。

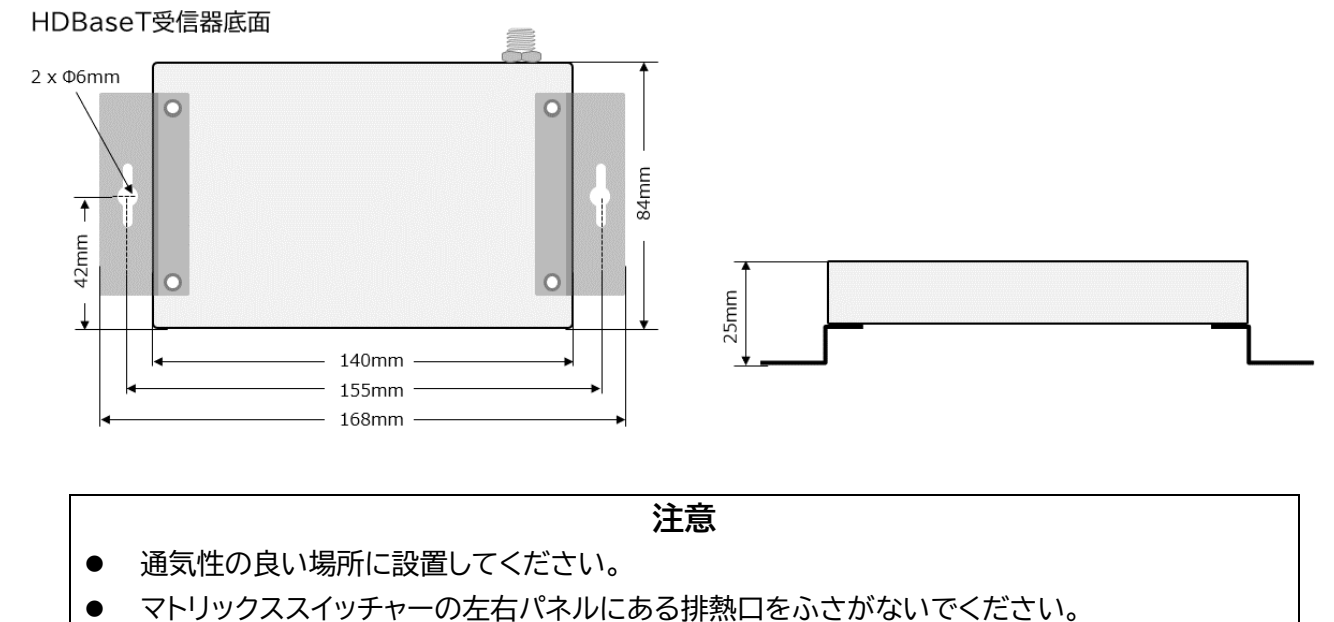

● 本製品の上に重い物を置かないでください。

# マトリックススイッチャーと HDBaseT 受信器と接続する

マトリックススイッチャー及び HDBaseT 受信器に接続するすべての機器の電源がオフになっている ことを確認したうえ、LAN ケーブルを接続し、付属の AC アダプターの DC プラグを電源入力端子 に接続します。

HDBaseT 受信器を PoC 電源供給による接続方法

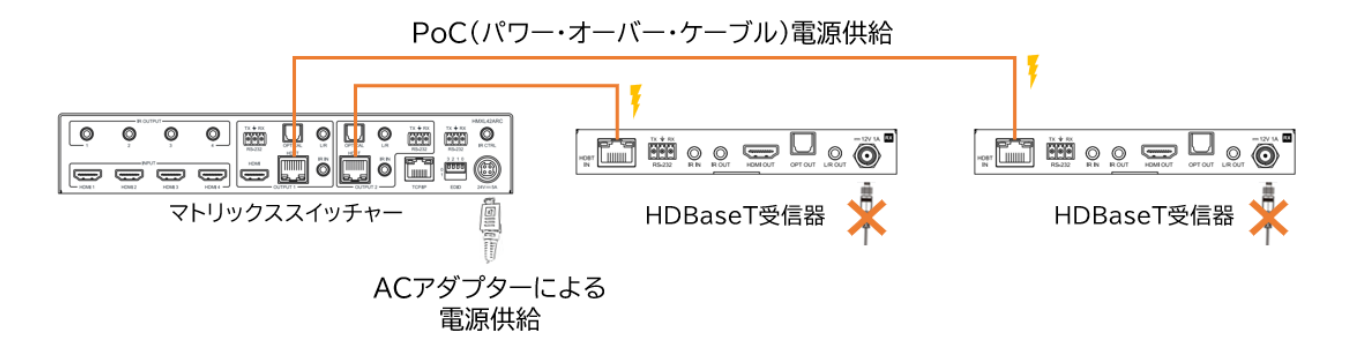

HDBaseT 受信器を AC アダプター(別売)電源供給による接続方法

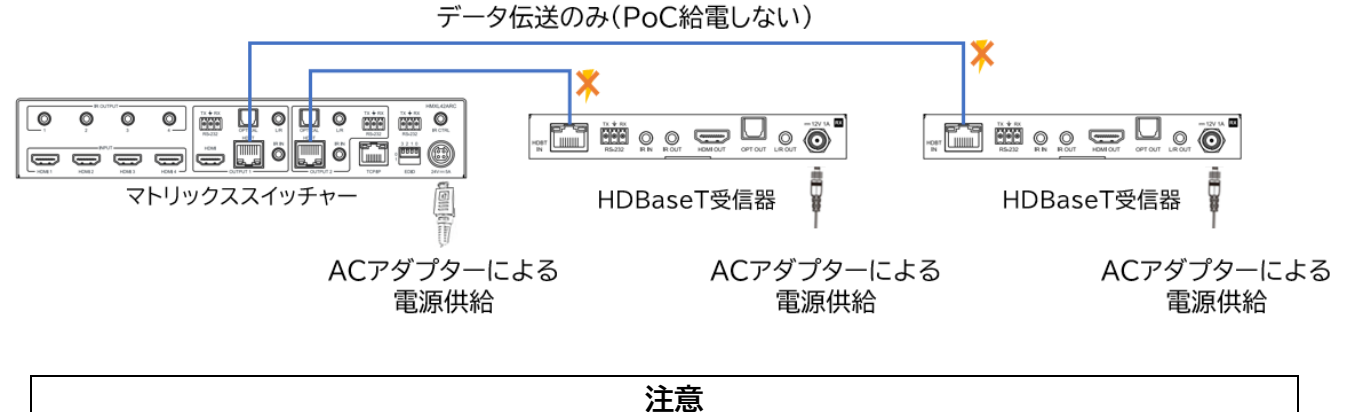

故障の原因になる場合がありますので、HDBaseT 受信器に電源に 2 重供給しないでください。

# 基本の操作

# 電源を入れる/切る

マトリックススイッチャーに他の機器を正しく接続したら、必ず次の手順で電源のオン・オフをしてくだ さい。 誤った手順で操作すると、誤作動や故障の原因になる場合があります。 マトリックススイッチャーの電源を入切する時は、接続する機器及びマトリックススイッチャーの音量を 最小に下げてください。

マトリックススイッチャーの電源入れるには下記の通りの方法があります。

- マトリックススイッチャー前面パネルの電源ボタン
- 付属 IR リモコン
- マトリックススイッチャーのウェブGUI
- シリアル(RS-232)通信コマンド

#### 電源を入れる手順

- 1. マトリックススイッチャー及び HDBaseT 受信器に接続するすべての機器の電源がオフになっていることを確認し、付属 AC アダプターの DC プラグを DC 電源入力端子に接続します。
- マトリックススイッチャーを電源入れます。(マトリックススイッチャー前面パネルの電源ボタン /付属 IR リモコン/ウェブ GUI/シリアル(RS-232)通信コマンド)
- 3. 入力ソース機器 → 出力機器の順に電源を入れます。

#### 電源を切る手順

- 1. 出力機器 → 入力ソース機器の順に電源を切ります。
- 2. マトリックススイッチャーの電源を切ります。(マトリックススイッチャー前面パネルの電源ボタン/付属 IR リモコン/ウェブ GUI/シリアル(RS-232)通信コマンド)

# マトリックススイッチャー本体前面ボタンで操作する

#### マトリックススイッチャー前面パネルのボタンで下記の操作を行うことができます。

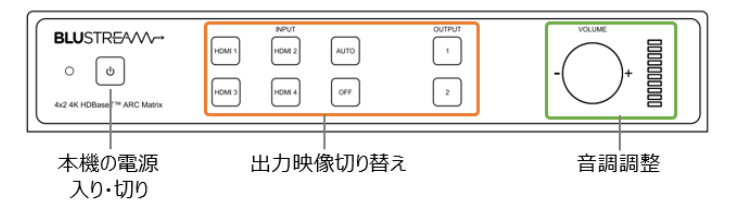

### マトリックススイッチャーの電源入り・切り

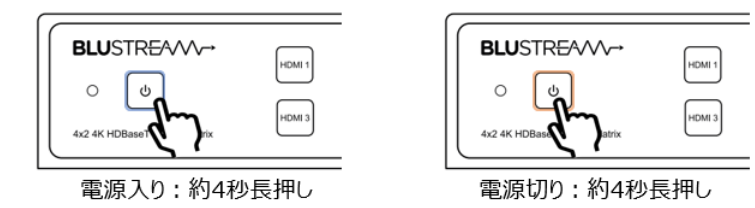

#### 出力映像の切り替え

切り替え手順

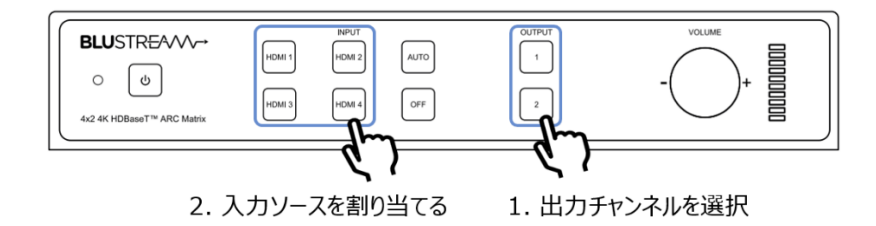

#### 音量調整

#### マトリックススイッチャー前面パネルで下記の出力音声の音量を調整することができます。

15 アナログ音声 3.5mm ステレオミニジャック出力端子

(19) アナログ音声 3.5mm ステレオミニジャック出力端子

| TX * RX<br>0000<br>R5-222<br>LICRY | O |        | O | TX ¥ RX | TX <b>+</b> RX<br><b>000</b><br>R5-232 | HMXL42ARC |
|------------------------------------|---|--------|---|---------|----------------------------------------|-----------|
|                                    | Ô | OUTPUT | 2 | TCP/IP  | 0 2 1 0<br>1<br>EDD                    | 24V=5A    |

#### 音量調整方法

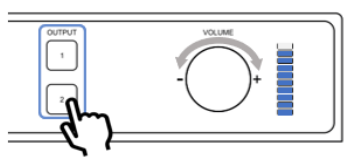

出力チャンネルを選択
 フまみを回して音量を調整
 時計回り:音量アップ
 反時計回り:音量ダウン

#### 出力音声の選択

ウェブ GUI の 'Audio' ページまたはシリアル(RS-232)通信コマンドで出力音声を選択します。詳細は、<u>マトリックススイッチャーのオーディオ出力端子から出力されるオーディオソースの選択</u>を参照 してください。

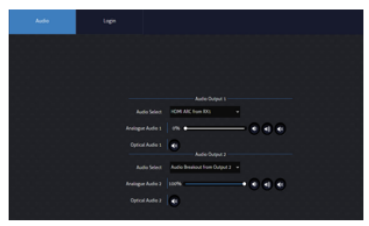

ウェブGUI – Audioページ

| オーディオ選択項目                     | 説明                                      |
|-------------------------------|-----------------------------------------|
| HDMI Audio 1/2/3/4            | HDMI入力 1/2/3/4 の音声                      |
| Audio Breakout from Output1/2 | HDBaseT受信器 1/2 の出力音声                    |
| HDMI ARC from RX1/2           | HDBaseT 受信器 1/2 のHDMI出力端<br>子経由ARC音声    |
| Toslink ARC from RX1/2        | HDBaseT 受信器 1/2 のToslink入力<br>端子経由ARC音声 |

### EDID DIP 設定方法

0

EDID (Extended Display Identification Data)は、ディスプレイ機器とソース機器間で情報を交換するデータ形式です。このデータは、ソース機器に接続されているディスプレイ機器がどのようなオーディオフォーマットやビデオ解像度などに対応しているかの情報を提供します。EDID 制御にてこれらの情報をあらかじめ設定することで EDID ハンドシェイクに必要な処理を省きます。 スイッチャーの EDID 設定は、マトリックススイッチャー(送信器)の背面パネルにあるEDIDスイッチ で設定できます。マトリックススイッチャー対応の EDID 一覧は以下の通りです。 DIP スイッチを下に下げると 1、上にあげると 0 になります。

|       | 3 | 2      | 1    | 0 | 対応フォーマット(映像/音声)                     |
|-------|---|--------|------|---|-------------------------------------|
| 3210  | [ | DIP ディ | ップ位置 |   |                                     |
|       | 0 | 0      | 0    | 0 | 1080p 60Hz/2.0ch                    |
| нннні | 0 | 0      | 0    | 1 | 1080p 60Hz/5.1ch                    |
|       | 0 | 0      | 1    | 0 | 1080p 60Hz /7.1ch                   |
| EDID  | 0 | 0      | 1    | 1 | 1080i 60Hz /2.0ch                   |
|       | 0 | 1      | 0    | 0 | 1080i 60Hz /5.1ch                   |
|       | 0 | 1      | 0    | 1 | 1080i 60Hz /7.1ch                   |
|       | 0 | 1      | 1    | 0 | 4K60Hz 4:2:0/2.0                    |
|       | 0 | 1      | 1    | 1 | 4K60Hz 4:2:0/5.1                    |
|       | 1 | 0      | 0    | 0 | 4K60Hz 4:2:0/7.1                    |
|       | 1 | 0      | 0    | 1 | 4K30Hz 4:4:4/2.0                    |
|       | 1 | 0      | 1    | 0 | 4K30Hz 4:4:4/5.1                    |
|       | 1 | 0      | 1    | 1 | 4K30Hz 4:4:4/7.1                    |
|       | 1 | 1      | 0    | 0 | DVI 1280x1024 60Hz                  |
|       | 1 | 1      | 0    | 1 | DVI 1920x1080 60Hz                  |
|       | 1 | 1      | 1    | 0 | DVI 1920x1200 60Hz                  |
|       | 1 | 1      | 1    | 1 | EDID パススルー/ RS-232 制御による EDID 変更モード |

### IR リモコンで操作する

#### 付属 IR リモコンの操作方法

#### 付属IRリモコンの各操作エリアの説明

| Ó         | 操作エリア | 説明                                                                                                    |
|-----------|-------|----------------------------------------------------------------------------------------------------|
|           | A     | 出力チャンネルを選択します。<br>ALL: すべての出力チャンネルを選択ます。<br>PTP: 各出力チャンネルに対応する入力ソースを自動割り振ります。(出力1に入力1、<br>出力2を入力2に割り振ります) |
|           | В     | 入力ソースを割り当てます。<br>◀: 前の入力ソースを選択します。<br>▶: 次の入力ソースを選択します。                                                   |
| BLUSTREAM | С     | VOL+: アナログ出力音量を上げます。<br>VOLー: アナログ出力音量を下げます。<br>MUTE: アナログ出力音量をミュートオン/オフします。                              |

- ※ 付属 IR リモコンは CR2025 ボタン電池を使用します。
- ※ 基本的な操作方法は、マトリックススイッチャー本体前面ボタンの操作方法(出力チャンネルを選択後に 入力ソースを選択)と同じです。(電源 () ボタンの長押しを除く)

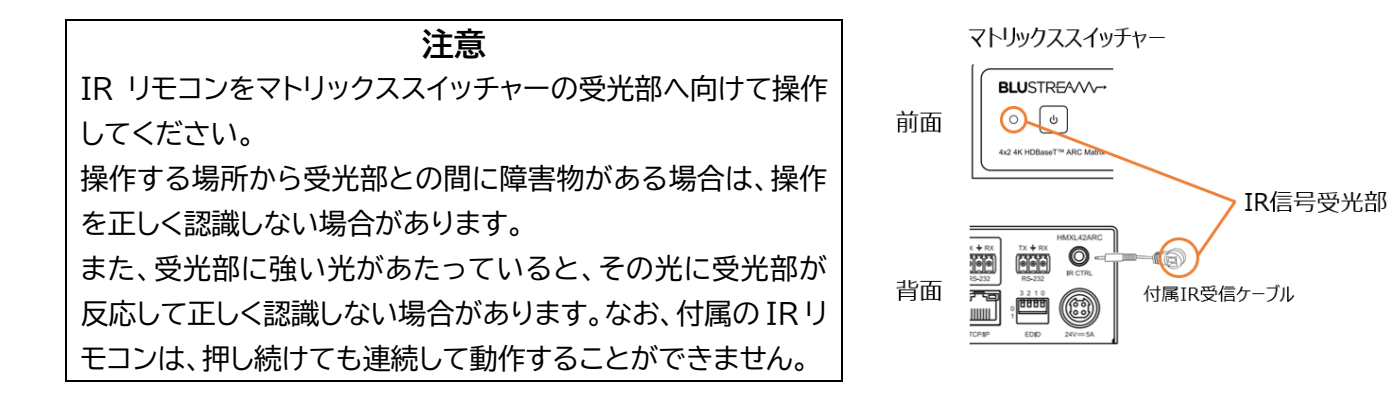

※ サードパーティ制御システムの12V IR コントロールに接続する際は、マトリックススイッチャー背面IR 受信動作電圧切り替えスイッチを12V に設定し上で、IR コントロールケーブル(IR-CAB)をご利用く ださい。

# ウェブ GUI で操作する

#### 前準備

マトリックススイッチャーとご利用の PC を同一ネットワークに接続します。マトリックススイッチャーの IP アドレスは本体の MAC アドレスに基づき、ローカルネットで検索してください。

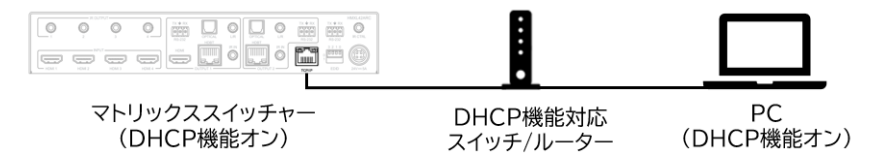

DHCP 機能非対応のネットワークスイッチ/ルーター接続する時、PC の IP アドレスをマトリックスス イッチャーの初期 IP アドレスと同じセグメントに設定してください。

マトリックススイッチャーの初期 IP アドレス: 192.168.0.200/24

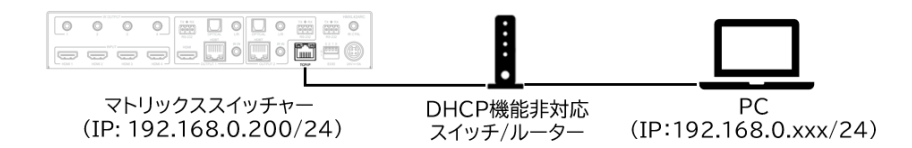

#### PCの設定 – IP アドレスの設定方法

サードパーティ制御システムとマトリックススイッチャーが通信する環境を再現するには、ご利用の PCのIPアドレスをマトリックススイッチャーと同じIPセグメントに設定されている必要があります。

DHCP(動的)ネットワークに接続しているマトリックススイッチャーの IP アドレスを確認する場合はシ リアル(RS-232)通信コマンド 'STATUS' で確認できます。

#### PC の IP アドレス変更方法

1. Windows ツールバーから 'コントロール パネル'を選択します。

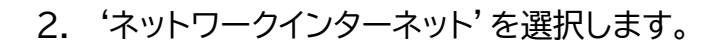

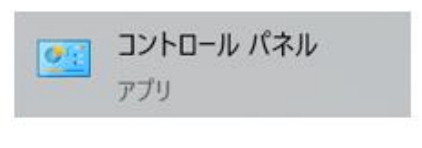

コンピューターの設定を調整します

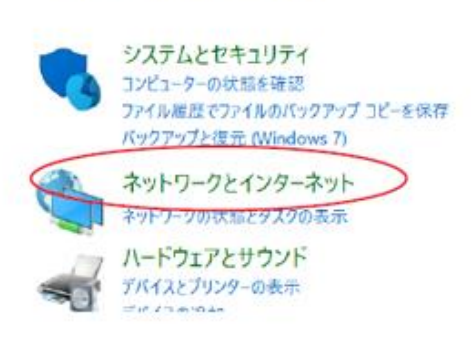

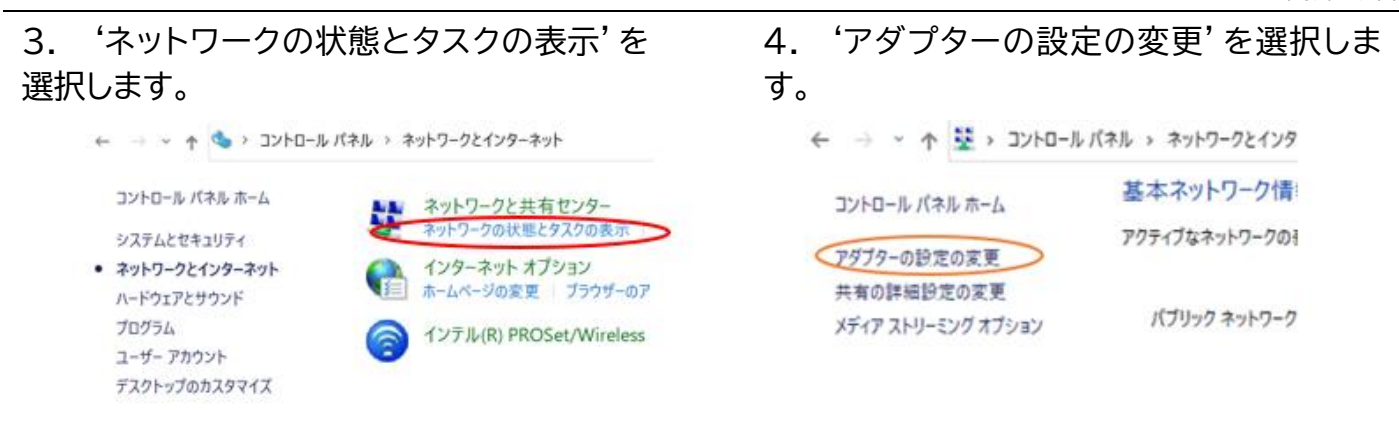

### 5. 'イーサネット'を右クリックし、'プロパ ティ'を選択します。

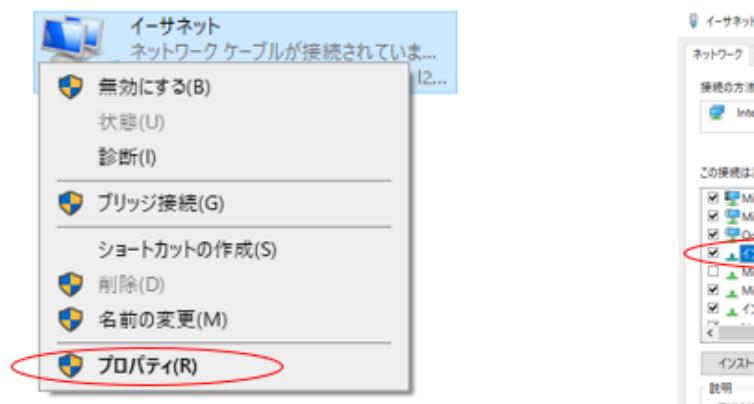

6. 'インターネットプロトコルバージョン 4 (TCP/IPv4)'を選択し、'プロパティを選択 します。

| ネットワーク 共有                                                  |            |
|------------------------------------------------------------|------------|
| 接続の方法:                                                     |            |
| Intel(R) Ethemet Connection (4) I219-LM                    |            |
|                                                            | <b>成(D</b> |
| この接続は次の項目を使用します(Q):                                        |            |
| Microsoft ネットワーク用クライアント                                    | ~          |
| Microsoft ネットワーク用ファイルとブリンター共有                              |            |
| 図 望OoS パケット スケジューラ                                         |            |
| 🔍 🗷 🗚 לעפר-איזיד למדימוע אלי (TOP/IPv4) 🕗                  |            |
| Microsoft Network Adapter Multiplexor Protocol             |            |
| ☑ ▲ Microsoft LLDP プロトコル ドライバー                             |            |
| ✓ ▲ インターネット プロトコル パージョン 6 (TCP/IPv6)                       | ~          |
| <                                                          | >          |
| インストール10 新神山 プロ                                            | /(71B)     |
| 說明                                                         |            |
| インストール(N) 利除(1) プロ<br>説明<br>伝達観察プロトコル(インターネットプロトコル、相互達成された | /(F1(B)    |

7. '次の IP アドレスを使う' にチェックを入れ、IP アドレス、サブネットマスク、デフォルトゲートウェ イを入力します。 'OK' → 'OK' の順に選択すると、新しい設定が適用されます。

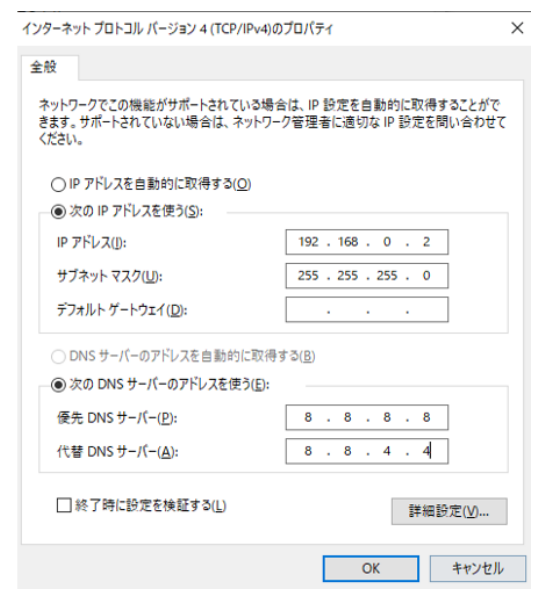

# ウェブ GUI へのログイン

### ウェブ GUI へのログイン

PC 側でウェブブラウザ(Microsoft Edge や Google Chrome)を立ち上げ、URL 入力欄に、マ トリックススイッチャーの IP アドレスを入力し、ウェブ GUI にアクセスします。ゲストモードが表示さ れます。

| Inputs | Input 2<br>Input 3            |          |                     | Preset 3                         | Preset 4                         |  |
|--------|-------------------------------|----------|---------------------|----------------------------------|----------------------------------|--|
| Imputs | Input 2<br>Input 3<br>Input 4 |          | -                   | Preset 3<br>Preset 5<br>Preset 7 | Preset &<br>Preset 6<br>Preset 8 |  |
| inputs | Input 2<br>Input 3<br>Input 4 |          | -                   | Preset 3<br>Preset 5<br>Preset 7 | Preset 4<br>Preset 6<br>Preset 8 |  |
| Inputs | Input 2                       |          |                     | Preset 3<br>Preset 5             | Preset 4<br>Preset 6             |  |
| Inputs | Input 2                       |          |                     | Preset 3                         | Preset 4                         |  |
|        |                               |          | -                   |                                  |                                  |  |
|        | Input 1                       |          |                     | Preset 1                         | Preset 2                         |  |
|        |                               | Output 1 | Outputs<br>Output 2 | Pres                             | iets                             |  |

ゲストモード - 'Control' ページ

'Login'ページをクリックし、ユーザーネームとパスワードを入力し、ログインします。

|  | BLUSTR <del>E</del> ////→ |
|--|---------------------------|
|  | Username<br>Plaza Estar   |
|  | Password                  |
|  | Please Enter              |
|  | Login                     |
|  |                           |
|  |                           |

'Login'ページ 初期ログイン Username: **blustream** Password: **1234** 

初回ログインする際、ログインパスワード(12 桁までの半角英数符号)を変更する必要があります。

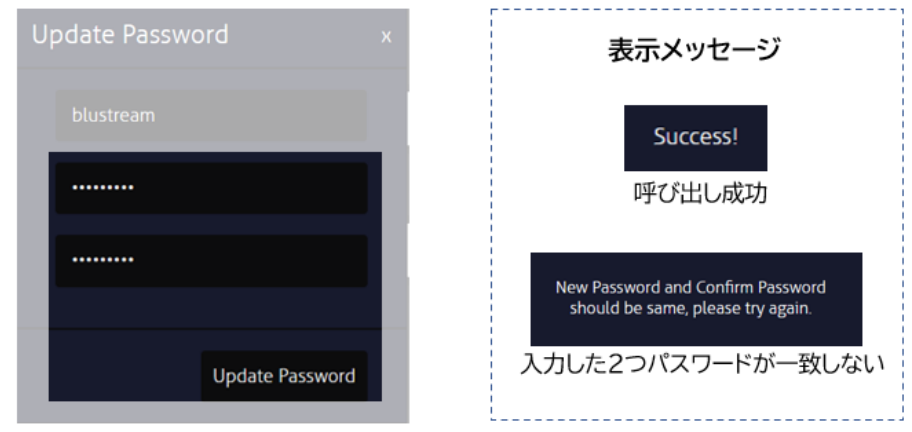

初回ログイン - パスワード変更

#### ウェブ GUI 画面構成 \*\*10\*\*11

| Control Audio | Configuration | 10 15-132       | Guest Mode Network Upg                                                                                                    | exter Formane Admin ページ                         |
|---------------|---------------|-----------------|----------------------------------------------------------------------------------------------------|-------------------------------------------------|
|               |               | Dagus 1 Dagus 2 | M Paul Annu A Paul A Paul A Pa |                                                 |
| BLUSTREA      | Video Mute    | HMXL42AR        | x                                                                                                    | 電源オン ◎ /オフ <mark>◎</mark> ボタン<br>ウェブGUIログアウトボタン |

注意

本体前面ボタン、IR リモコンで行った操作後のステータス情報はウェブ GUI に反映するには数秒 間の時間が必要となります。最新の設定値をウェブ GUI にて確認するには、ページを更新 (Windows の場合、F5 キーを押す)してみてください。

ウェ

GUIへの最終操作から一定時間(約3分間)経過後に自動的にログアウトされます。

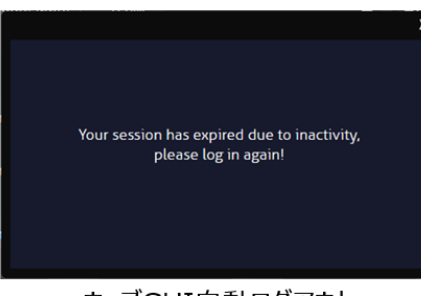

ウェブGUI自動ログアウト

出力映像の切り替え

ウェブ GUI の 'Control' ページで各出力への入力ソースの割り当て(手動)、自動切り替えのオン/オフ、映像出力のオン/オフなどの操作を行うことができます。

#### 出力へのソースの割り当て方法

※11 'Guest Mode'は予備機能のため、使用しないください。

ブ

<sup>※10</sup> IR ルーティング、HDMI-CEC コマンド送信、マトリックススイッチャーからの RS-232 コマンド送信機能を使用する際、必ず事前検証してください。

ウェブ GUI の 'Control' ページで該当する出力への入力ソースの割り当てしたい入力チャンネルの ■をクリックします。

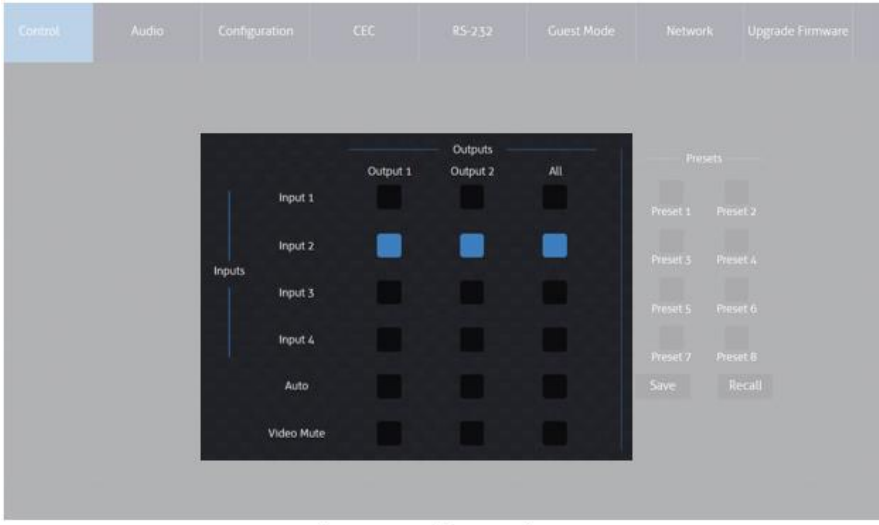

'Control' ページ

| 項目         | 説明                                    |
|------------|---------------------------------------|
| All        | すべての出力にこの入力ソースを割り当てます。                |
| Auto       | 該当する出力に入力自動割り当て(新しく接続される入力ソースに切り替える)機 |
|            | 能をオン/オフ設定します。                         |
|            | オン: 青色に点灯 オフ:消灯                       |
| Video Mute | 該当する出力の映像をオフ/オン設定します。(音声は出力されます)      |
|            | オフ:青色に点灯 オン:消灯                        |

#### プリセットの保存・呼び出し・名前変更

ウェブ GUI の 'Control' ページで出力への入力ソース割り当てパターンを、プリセットの保存・呼び 出しすることができます。プリセットは計 8 種類を保存できます。

#### プリセットの保存方法

出力への入力ソース割り当て操作が完了後、保存したいプリセットの番号 'Preset1-8' を選択し、 'Save' - 'Yes' の順にクリックします。

| Contr |  |     |                              |                              |                |          |          |
|-------|--|-----|------------------------------|------------------------------|----------------|----------|----------|
|       |  |     |                              |                              |                | Pres     | sets ——  |
|       |  | Are | you sure yo<br>figuration in | u want to sa<br>to Preset 83 | ve the current | Preset   | Preset 2 |
| Hort  |  |     |                              |                              |                | Preset 3 | Preset 4 |
| HOSE  |  |     | Yes                          | 3                            | No             | Preset 5 | Preset 6 |
|       |  |     |                              |                              |                | Preset 7 | Preset 8 |
|       |  |     |                              |                              |                | Sav      | Recall   |

'Control' ページ

**プリセットの呼び出し方法** 呼び出したいプリセットの番号 'Preset1-8' を選択し、 'Recall' をクリックします。

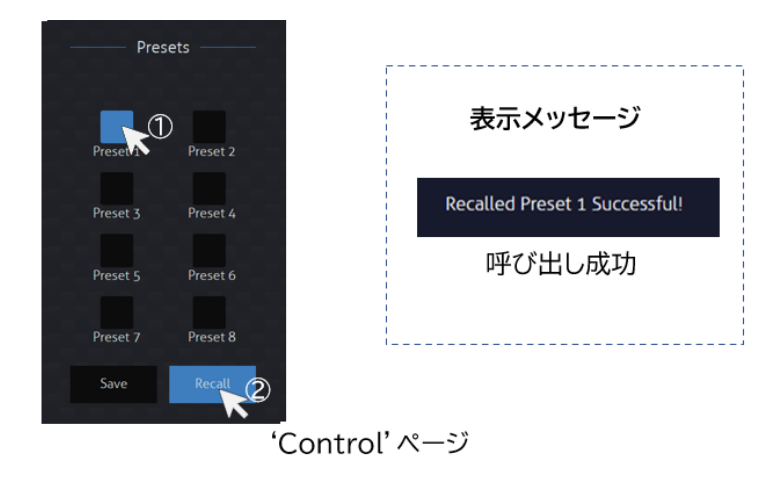

#### プリセット名称の変更方法

ウェブ GUI の 'Configuration' ページ内 'Presets Naming' セクションで、変更したいプリセットをクリックし、右側の入力欄にプリセット名を入力すると、約2秒後に新しいプリセット名が適用されます。(入力可能な文字:12桁半角、または6桁全角の漢字、英数、符号、ひらがな、カタカナ)<sup>※12</sup>

|  |               |           |                      | dio Naming Preset I     |     |  |
|--|---------------|-----------|----------------------|-------------------------|-----|--|
|  | Dec. 14       | MB-240    | Durant D             |                         |     |  |
|  | Preset 1 英政   | (村与12#@   | Preset 2<br>Preset 2 | 漢子、ひらかなかり<br>注 漢字、ひらがなか | 9n+ |  |
|  | Preset 3 123  | 456789012 | Preset 4             | 半角12桁 全角6株              | Ŧ   |  |
|  | Preset 5 Pres | et 5      | Preset 6             | Preset 6                |     |  |
|  | Preset 7 Pres | et 7      | Preset 8             | Preset 8                |     |  |

'Configuration' ページ - 'Presets Naming' セクション

<sup>※12</sup> ご利用 PC の解像度により、入力されたプリセット名称がすべて表示されない可能性があるので、'Control'タブ内 'Presets' での表示を確認しながら、プリセット名称を変更することをお勧めします。

#### 入力ソース機器に対する EDID エミュレータの設定

マトリックススイッチャーは EDID エミュレータ機能を搭載し、22 種類のプリセット以外に、 HDBaseT 受信器から EDID 情報をコピーすることも可能です。

#### EDID の設定方法

1. マトリックススイッチャー背面のディップスイッチを '1111' に設定します。(設定方法は <u>EDID</u> <u>DIP 設定方法</u> をご参照ください。)

2. ウェブ GUI 'Configuration' ページ内、 'Video Input' セクションをクリックし、各入力ソースの EDID を指定します。

| logut 1  |                                                                                                    |                                                                                                    |          | loout | ,       |                       |                  |   |
|----------|----------------------------------------------------------------------------------------------------|----------------------------------------------------------------------------------------------------|----------|-------|---------|-----------------------|------------------|---|
| inport i |                                                                                                    |                                                                                                    |          |       |         |                       |                  |   |
| Name     | EDID                                                                                                    |                                                                                                    |          | Name  | EDID    |                       |                  |   |
| Input 1  | HDMI 1080p@60H                                                                                                    | z, Audio 2CH PCM (default)                                                                                                    | <u> </u> | Inpu  | t 3 HDM | I 1080p@60Hz, Audio 2 | CH PCM (default) |   |
|          | HDMI 1080p@60Hz, A                                                                                                    | udio 5 1CH DTS/DOLBY                                                                                                    |          |       | EC      |                       |                  |   |
| On 🕘     | HDMI 1080p@60Hz, A<br>HDMI 1080i@60Hz, Au                                                                                                    | udio 7.1CH DTS/DOLBY/HD<br>Idio 2CH PCM                                                                                                    |          | On    |         |                       |                  |   |
| Input 2  | HDMI 1080i@60Hz, Au<br>HDMI 1080i@60Hz, Au<br>HDMI 1080p@60Hz/3I<br>HDMI 1080p@60Hz/3I                                                                      | idio 5.1CH DTS/DOLBY<br>idio 7.1CH DTS/DOLBY/HD<br>D, Audio 2CH PCM<br>D, Audio 5.1CH DTS/DOLBY                                                                            |          | Input | 4       |                       |                  |   |
| Name     | HDMI 1080p(960Hz/3                                                                                                    | D, Audio 7.1CH DTS/DOLBY/HD                                                                                                    |          | Name  | EDID    |                       |                  |   |
| Input 2  | HDMI 4K@30Hz 4.4.4.                                                                                                    | Audio 5.1CH DTS/DOL8V                                                                                                    |          | Inpu  | t 4 HDM | I 1080p@60Hz, Audio 2 | CH PCM (default) | ÷ |
| CEC      | HDMI 4K@60Hz 4.2:0/                                                                                                    | 4K@30Hz 4:4:4, Audio 2CH PCM                                                                                                    |          | Ó     | EC      |                       |                  |   |
| On       | HDMI 4K@60Hz 42 00/<br>HDMI 4K@60Hz 42 30/<br>HDMI 4K@60Hz 43 43,<br>HDMI 4K@60Hz 43 43,<br>HDMI 4K@60Hz 43 43,<br>DVI 1920x1080@60Hz<br>DVI 1920x1080@60Hz | AK@30Hiz 4.4 4, Audio 5.1CH DTS<br>AK@30Hiz 4.4 4, Audio 7.1CH DTS<br>Audio 2CH PCM<br>Audio 5.1CH DTS/DOLBY<br>Audio 7.1CH DTS/DOLBY/HD<br>z, Audio None<br>z, Audio None |          | On    | •       |                       |                  |   |
|          |                                                                                                    |                                                                                                    |          |       |         |                       |                  |   |

'Configuration' ページ - 'Video Input' セクション

| 入力欄·項目 | 説明                                              |
|--------|-------------------------------------------------|
| Name   | 各入力ソース名です。その下に入力欄で入力ソース名を変更することができま             |
|        | す。(入力可能な文字:12桁半角、または6桁全角の漢字、英数、符号、ひらがな、         |
|        | カタカナ) <sup>※13</sup>                            |
| EDID   | 各入力の EDID エミュレータプリセットを指定できます。 <sup>※14※15</sup> |
| CEC    | 各 HDMI 入力端子に接続しているディスプレイ機器に HDMI-CEC コマンド送      |
|        | 信機能をオン/オフできます。 <sup>※16</sup>                   |

- ※15 'User EDID'を設定するには、カスタム EDID ファイル(.bin 拡張子)をウェブ GUI 経由で本機へアップロードするする必要があります。(ソ ース機器の動作及びソース機器用カスタム EDID ファイルについては、ソース機器のメーカーへ問い合わせしてください。)
- ※16 HDMI-CEC 機能について、HDMI-CEC コマンド送信 を参照してください。

<sup>※13</sup> ご利用 PC の解像度により、入力されたプリセット名称がすべて表示されない可能性があるので、'Control' ページでの表示を確認しながら、 名称を変更することをお勧めします。

<sup>※14</sup> 変更された新しい EDID を適用するため、ソース機器によって出力を一時的オフ、または再起動する場合があります。

### HDBaseT、HDMI 出力設定

ウェブ GUI の 'Configuration' ページ内、 'Video Output' セクションにて、マトリックススイッ チャーの HDBaseT、HDMI 出力について、下記の項目を設定することができます。

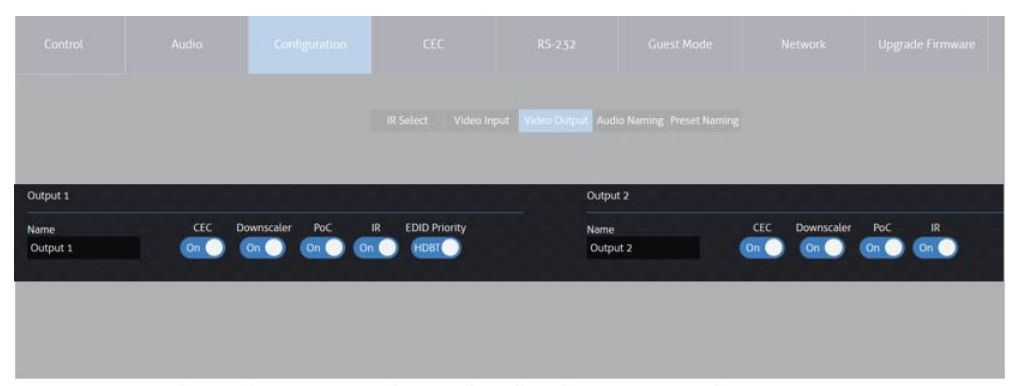

'Configuration' ページ - 'Video Output' セクション

| 項目            | 説明                                            | 対応出力      |
|---------------|-----------------------------------------------|-----------|
| Name          | 各出力の名称です。その下に入力欄で名称を変更することができます。              |           |
|               | (入力可能な文字:12 桁半角、または 6 桁全角の漢字、英数、符号、ひ          |           |
|               | らがな、カタカナ) <sup>※17</sup>                      |           |
| CEC           | CEC コマンド送信機能です。(初期設定:オン)                      | 出力 1、出力 2 |
| Downscaler    | 接続するディスプレイ機器の仕様に合わせ、出力解像度を                    | 出力 1、出力 2 |
|               | 1080p@60Hz に自動ダウンスケーリングする機能です。 <sup>※18</sup> |           |
| PoC           | マトリックススイッチャー(送信器)から HDBaseT 受信器への PoC 電       | 出力 1、出力 2 |
|               | 源供給する機能です。 <sup>※19</sup>                     |           |
| IR            | マトリックススイッチャー(送信器)から HDBaseT 受信器間で IR 双方       | 出力 1、出力 2 |
|               | 向伝送する機能です。                                    |           |
| EDID Priority | EDIDの優先を指定する機能です。出力1のHDBaseT/HDMI、どち          | 出力1のみ     |
|               | らの出力端子に接続するディスプレイ機器の EDID 情報に指定するか            |           |
|               | を指定することができます。                                 |           |

<sup>※17</sup> ご利用 PC の解像度により、入力された出力名称がすべて表示されない可能性があるので、'Control'ページでの表示を確認しながら、名称 を変更することをお勧めします。

<sup>※18 &#</sup>x27;EDID Priority' で指定した出力端子に接続しているディスプレイ機器の仕様を読み取り、ダウンスケーリングするかどうかを判断します。

<sup>※19</sup> PoC 給電をオフにした場合、AC アダプター(別売)で HDBaseT 受信器に給電してください。

#### マトリックススイッチャーのオーディオ出力ソースの選択

ウェブ GUI の 'Audio' ページ内、マトリックススイッチャーのオーディオ出力端子から出力されるオ ーディオソースを選択することができます。

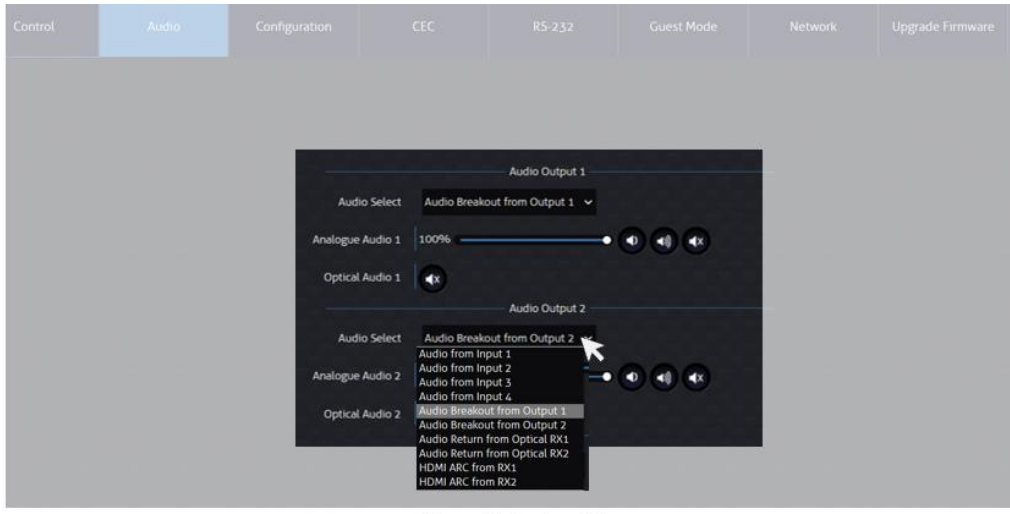

'Audio' ページ

マトリックススイッチャーの出力端子及びオーディオ入力ソース一覧 \*20\*21

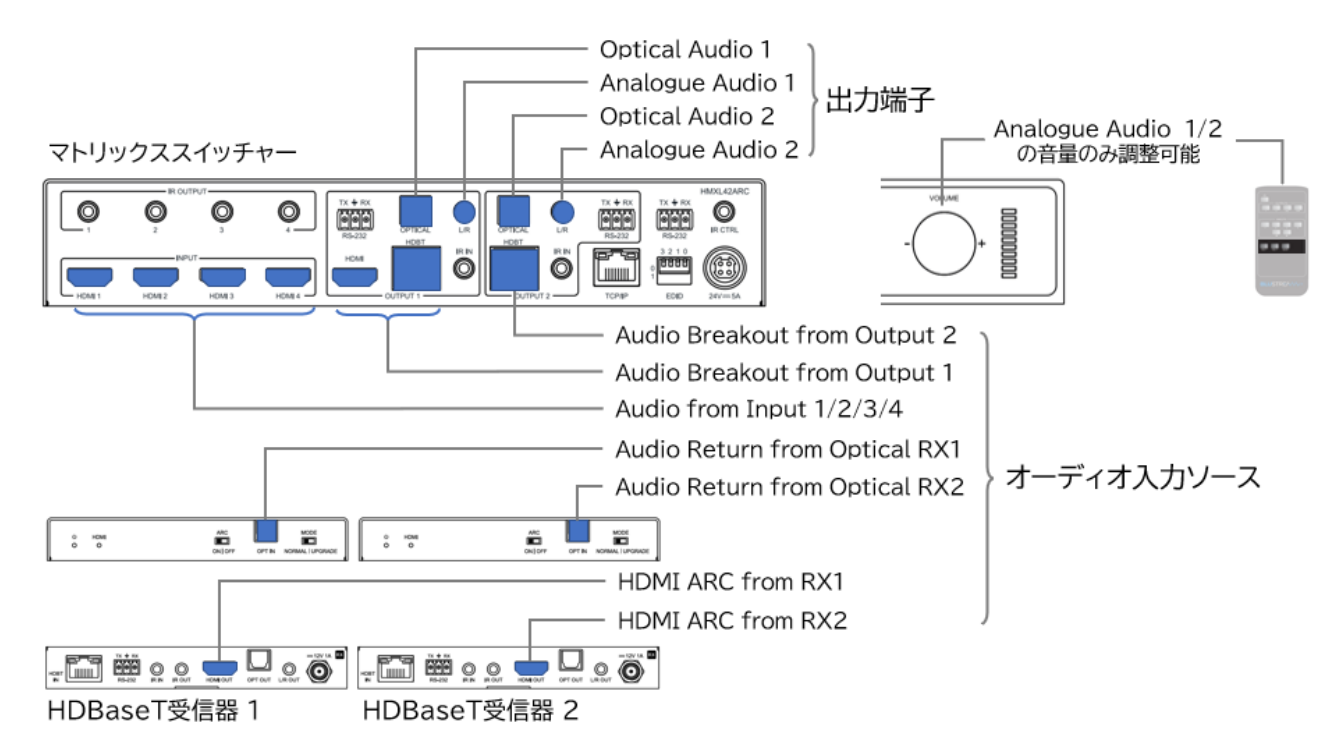

<sup>※20 3.5</sup>mm ステレオミニジャック出力端子は 2ch オーディオのみ対応しています。

<sup>※21</sup> ARC 音声は 2ch のみ対応しています。

#### オーディオソース名称の変更

ウェブ GUI 'Configuration' ページ内、 'Audio Naming' セクションにて、オーディオ入力ソースの名称を変更することができます。

#### オーディオソース名称の変更方法

変更したいオーディオソースの右側の入力欄に新しい名称を入力すると、約2秒後に新しい名称が 適用されます。(入力可能な文字:12桁半角、または6桁全角の漢字、英数、符号、ひらがな、カタカ ナ)

| Control | Audio | Configuration      | CEC | R5-232                 | Guest Mode             | Network | Upgrade Firmware |
|---------|-------|--------------------|-----|------------------------|------------------------|---------|------------------|
|         |       |                    |     | naut Video Output Audi | o Naming Preset Naming |         |                  |
|         |       |                    |     |                        |                        |         | 6                |
|         |       | Inputs             |     |                        |                        | Dutputs |                  |
|         |       | Audio from Input 1 |     |                        | Analogue Auc           | fio 1   |                  |
|         |       | Name               |     |                        | Name                   |         |                  |
|         |       | Audio from Input 1 |     |                        | Analogue Au            | idio 1  |                  |
|         |       | Audio from Input 2 |     |                        | Analogue Auc           | fio 2   |                  |
|         |       | Name               |     |                        | Name                   |         |                  |
|         |       | Audio from Input 2 |     |                        | Analogue Au            | udio 2  |                  |
|         |       | Audio from Input 3 |     |                        | Optical Audio          | 1       |                  |
|         |       | Name               |     |                        | Name                   |         |                  |
|         |       | Audio from Input 3 |     |                        | Optical Aud            | 01      |                  |
|         |       | Audio from Input 4 |     |                        | Optical Audio          | 2       |                  |
|         |       | Name               |     |                        | Name                   |         |                  |
|         |       | Audio from Input 4 |     |                        | Optical Aud            | io 2    |                  |
|         |       |                    |     |                        |                        |         |                  |
|         |       |                    |     |                        |                        |         |                  |
|         |       |                    |     |                        |                        |         |                  |

'Configuration' ページ - 'Audio Naming' セクション

### IR 信号ルーティングの設定

ウェブ GUI 'Configuration' ページ内、 'IR Select' セクションにて、IR 信号ルーティングモードの変更、手動設定を行うことができます。

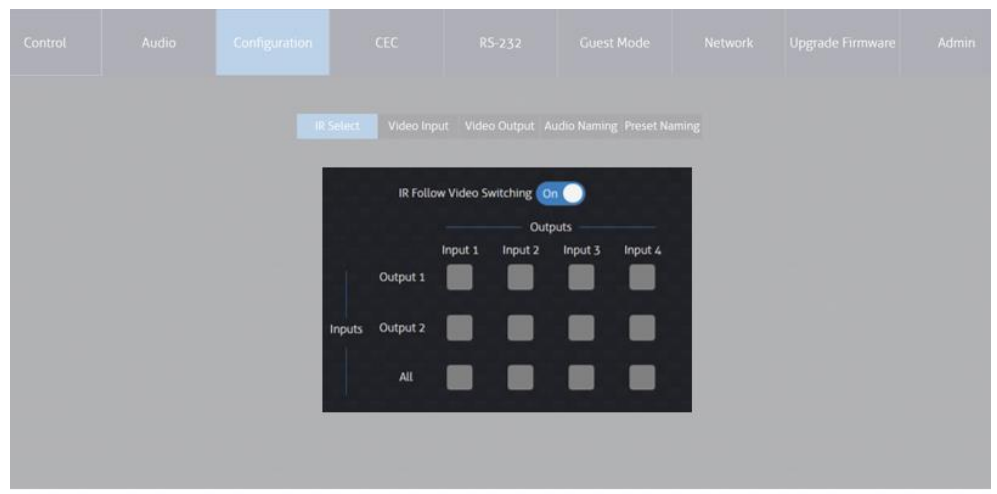

'Configuration' ページ - 'IR Select' セクション

'IR Follow Video Switching'項目を 'On' に設定すると、IR 信号は各出力の映像ソースの切り 替えと連動します。

'IR Follow Video Switching'項目を 'Off' に設定すると、IR 信号を個別でルーティングするこ とができます。

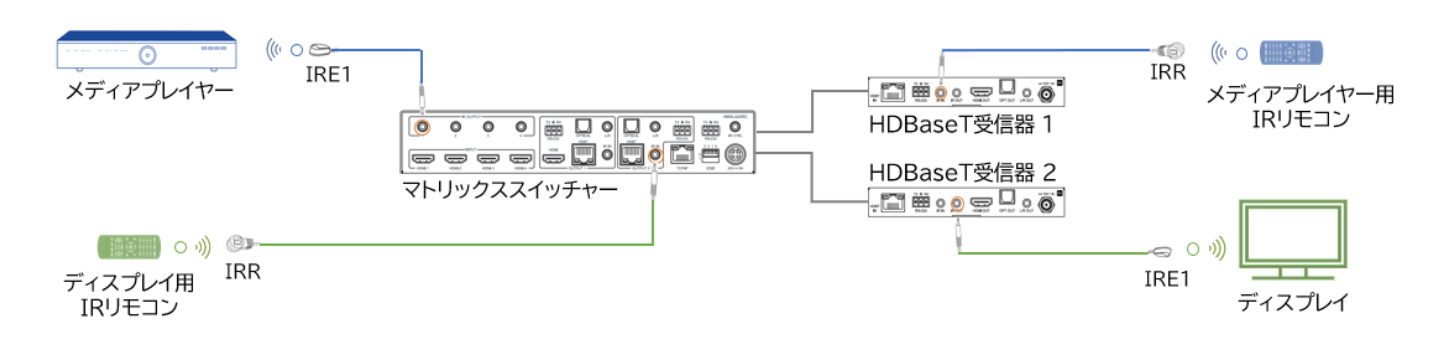

### HDMI-CEC コマンド送信

ウェブ GUI 'CEC' ページ内、 'Input'、 'Output' 'User-defined' セクションで、各入出力に接続する機器に CEC コマンドを送信することができます。

#### ウェブGUIでHDMI-CECコマンドを送信

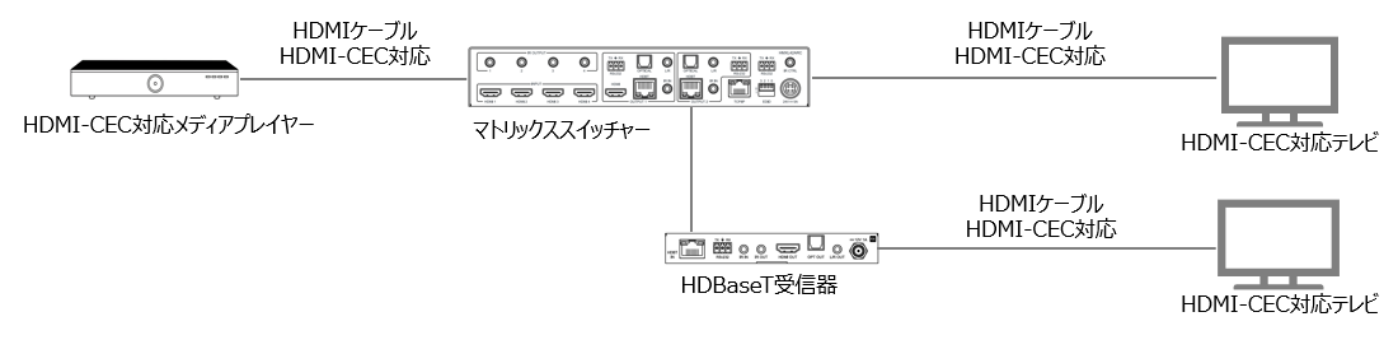

#### 'Input' セクション

あらかじめ定義された CEC コマンドをマトリックススイッチャーの各入力に接続されているソース機器に送信することができます。

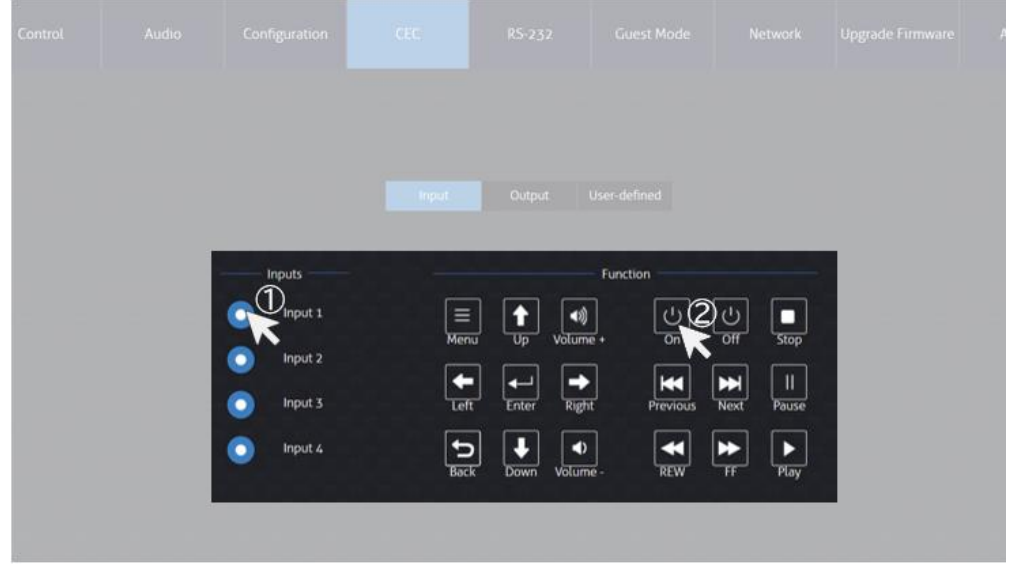

'CEC' ページ - 'Input' セクション

#### 'Output' セクション

あらかじめ定義された CEC コマンドを HDBaseT 受信器の HDMI 出力端子に接続されているディスプレイ機器に送信することができます。

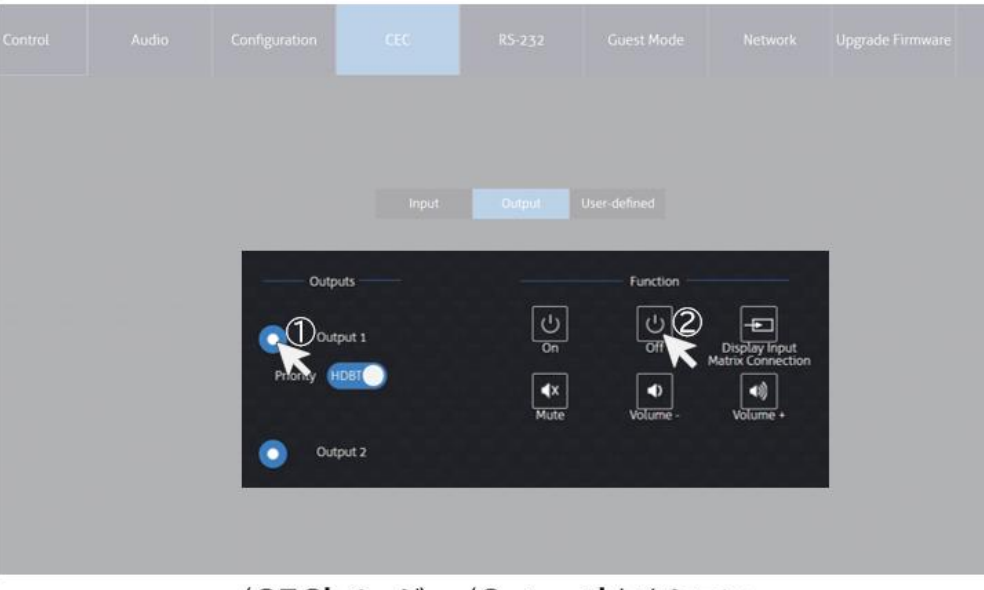

'CEC' ページ - 'Output' セクション

#### 'User-defined' セクション

カスタム CEC コマンドをマトリックススイッチャーの各入力に接続されているソース機器、または HDBaseT 受信器の HDMI 出力端子に接続されているディスプレイ機器に送信することができま す。<sup>\*22\*23</sup>

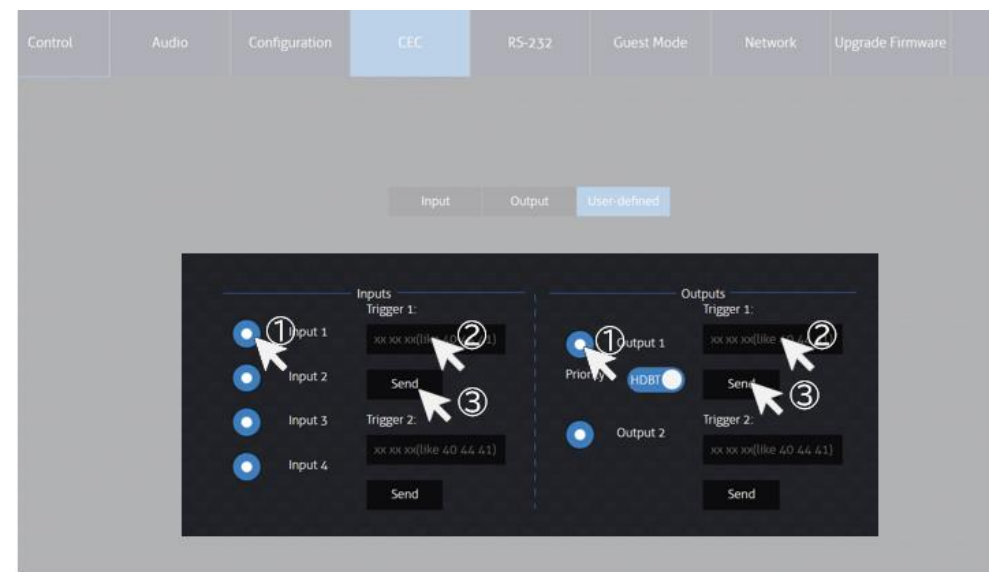

'CEC'ページ - 'User-defined' セクション

#### 操作手順

- 1. 入力/出力を選択
- 2. コマンド入力欄にコマンドを入力
- 3. 'Send' をクリックして送信

<sup>※22</sup> マトリックススイッチャーのウェブ GUI から送信される HDMI-CEC コマンドが入力ソース機器、出力ディスプレイ機器で動作するには、該当入 出力チャンネルの 'CEC"を有効に設定したうえ、HDMI-CEC 対応する各デバイス間と HDMI-CEC 対応の HDMI ケーブルで接続する必要があり ます。

<sup>※23</sup> メディアプレイヤーやテレビメーカー各社独自に HDMI-CEC 連携機能を設定(定義)しているため、マトリックススイッチャーのウェブ GUI から 送信される HDMI-CEC コマンドが動作しないことがあります。各デバイスの HDMI-CEC 対応状況については、各メーカーにお問い合わせくださ

シリアル(RS-232)通信コマンドを送信

ウェブ GUI 'RS232' ページから、マトリックススイッチャー本体、または HDBaseT 受信器のシリアル(RS-232)通信用端子経由で、シリアル(RS-232)通信コマンドを送信することができます。

| <b>O</b> Local                       | マトリックススイッチャー                                                                                                    |
|--------------------------------------|----------------------------------------------------------------------------------------------------|
| ・ HDBT<br>マトリックススイッチャーの<br>電源オン/オフ連動 | ・    ・    ・    ・    ・    ・    ・    ・    ・    ・    ・    ・    ・    ・    ・    ・    ・    ・    ・    ・    ・    ・    ・    ・    ・    ・    ・    ・    ・    ・    ・    ・    ・    ・    ・    ・    ・    ・    ・    ・    ・    ・    ・    ・    ・    ・    ・    ・    ・    ・    ・    ・    ・    ・    ・    ・    ・    ・    ・    ・    ・    ・    ・    ・    ・    ・    ・    ・    ・    ・    ・    ・    ・    ・    ・    ・    ・    ・    ・    ・    ・    ・    ・    ・    ・    ・    ・    ・    ・    ・    ・    ・    ・    ・    ・    ・    ・    ・    ・    ・    ・    ・    ・    ・    ・    ・    ・    ・    ・    ・    ・    ・    ・    ・    ・    ・    ・    ・    ・ |

#### 'Local' セクション

マトリックススイッチャー本体のシリアル(RS-232)通信用端子経由でシリアル(RS-232)通信コマンドを送信することができます。

| Control |      |            |       |       |     |  |  |
|---------|------|------------|-------|-------|-----|--|--|
|         |      |            |       |       |     |  |  |
|         |      |            | HEX   | ASCII |     |  |  |
|         |      | Baud Rate: | 57600 |       | *   |  |  |
|         | Comm | and Ending | NULL  |       | *   |  |  |
|         |      | Command.   |       |       |     |  |  |
|         |      |            | Send  | Can   | cel |  |  |

'RS-232' ページ - 'Local' セクション

#### 操作手順

- 1. シリアル(RS-232)通信設定項目を設定
  - コード種類(HEX/ASCII)、
  - $\pi \nu k(2400/4800/9600/19200/38400/57600/115200)$
  - コマンドエンディング(NULL/CR/LF/CR+LF)
- 2. コマンド入力欄にコマンドを入力
- 3. 'Send' をクリックして送信

**'HDBT' セクション** HDBaseT 受信器のシリアル(RS-232)通信用端子経由で、マトリックススイッチャーの電源オン/オ フ連動シリアル(RS-232)通信コマンドを自動送信するよう設定することができます。

RS-232 ON :マトリックススイッチャーの電源オン連動 RS-232 OFF:マトリックススイッチャーの電源オフ連動

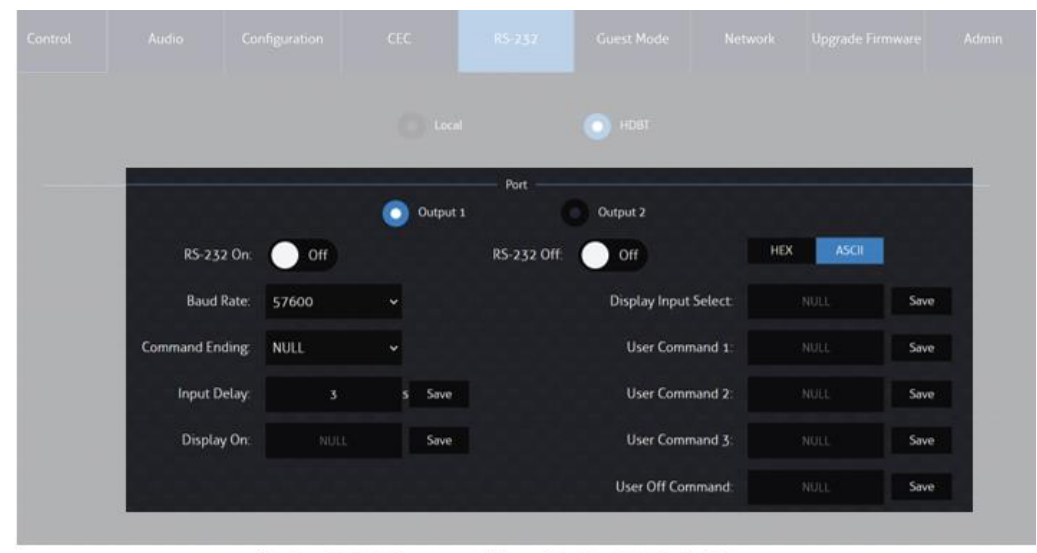

'RS-232' ページ - 'HDBT' セクション

#### 操作手順

- 1. 送信先の HDBaseT 受信器(Output1/Output2)を指定
- 2. シリアル(RS-232)通信設定項目を設定
  - コード種類(HEX/ASCII)
  - ボーレート(2400/4800/9600/19200/38400/57600/115200)
  - コマンドエンディング(NULL/CR/LF/CR+LF)
  - マトリックススイッチャー電源オン連動コマンド送信遅延時間(Input Delay:0~10
    秒)
- 3. コマンド入力欄にコマンドを入力
  - マトリックススイッチャー電源オン連動コマンド入力欄
    - Display On ディスプレイ電源オン
    - Display Input Select ディスプレイ入力切り替え
    - User Command 1/2/3 カスタムコマンド
  - マトリックススイッチャー電源オフ連動コマンド入力欄
    - User Off Command カスタムコマンド
- 4. 'Save' をクリックして保存

#### 注意

'RS-232 On'、'RS-232 Off' はコマンド設定後、自動的にオンになります。

'RS-232 On'、'RS-232 Off' は手動でオフします。

マトリックススイッチャー電源オン連動コマンドのみが送信遅延時間を設定することができます。

マトリックススイッチャー電源オフした時、連動コマンドが即座に送信されます。

#### ネットワークの設定

ウェブ GUI 'Network' ページでマトリックススイッチャーのネットワーク設定の確認及び変更を行います。設定変更した後、 'Save' をクリックし、新しい設定を適用します。

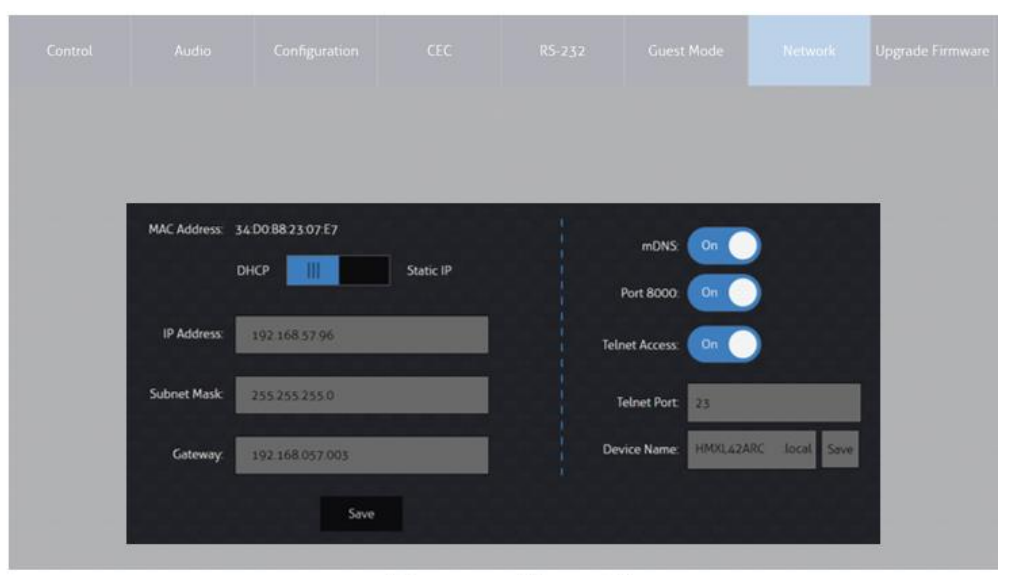

'Network' ページ

| 項目             | 。<br>説明                                                  |
|----------------|----------------------------------------------------------|
| MAC Address    | MAC アドレスです。                                              |
| DHCP/Static IP | ネットワークの動作モード( 'DHCP' / 'Static IP' )設定です。 <sup>※24</sup> |
| IP Address     | IP アドレスです。 <sup>※25</sup>                                |
| Subnet Mask    | サブネットマスクです。 <sup>※25</sup>                               |
| Gateway        | ゲートウェイアドレスです。 <sup>※25</sup>                             |
| mDNS           | mDNS 機能のオン/オフ設定です。 <sup>※26</sup>                        |
| Port 8000      | Telnet 接続ポート(8000)のオン/オフ設定です。 <sup>※26</sup>             |
| Telnet Access  | Telnet 接続のオン/オフ設定です。 <sup>※26</sup>                      |
| Telnet Port    | Telnet 接続ポートの入力欄です。 <sup>※27</sup>                       |
| Device Name    | デバイス(ドメイン)名を入力欄です。*26                                    |

<sup>※24</sup> DHCP サーバーから IP アドレスが割り当てられた状態で DHCP をオフに設定すると、割り当てられていた IP アドレスがそのまま引き継がれ ※ます。(初期設定値である 192.168.0.200 には戻りません)

<sup>※25</sup> IP アドレス、ゲートウェイ、サブネットマスクを変更するには、本機の 'Static IP に' に設定してから変更してください。

<sup>※26 &#</sup>x27;mDNS'、'ドメイン名称'、 'Telnet 接続ポート'、'Telnet接続' 設定機能を利用する場合は設置環境のネットワーク管理者に設定値をご確認ください。

<sup>※27</sup> マトリックススイッチャーにて Telnet 通信を行う機器側の設定に合わせ、マトリックススイッチャーの Telnet 通信ポートを変更し、ご利用ください。

### ファームウェアバージョン情報の確認及びアップグレード

ウェブ GUI 'Upgrade Firmware' ページでマトリックススイッチャーのファームウェアバージョン、 GUI バージョン情報が確認できます。

|  |  |                    |        |  | Adr |
|--|--|--------------------|--------|--|-----|
|  |  |                    |        |  |     |
|  |  | Device Information |        |  |     |
|  |  | HMXL42ARC          |        |  |     |
|  |  | GUI: V1.4.0        |        |  |     |
|  |  | Firmware: V1.4.0   |        |  |     |
|  |  | CPLD: V1.0.0       |        |  |     |
|  |  | Upgrade Firmware   |        |  |     |
|  |  |                    | Browse |  |     |
|  |  | Submit             |        |  |     |

'Upgrade Firmware' ページ

| 項目       | 説明                               |
|----------|----------------------------------|
| GUI      | マトリックススイッチャーのウェブ GUI のバージョン情報です。 |
| Firmware | マトリックススイッチャーのファームウェアのバージョン情報です。  |

### ウェブ GUI ログインアカウントの設定

ウェブ GUI 'Admin' ページで管理者、ゲスト、User ユーザーを含む最大 8 人のユーザーログイン 名とパスワードの変更、各ページへのアクセス権限を割り当てることができます。

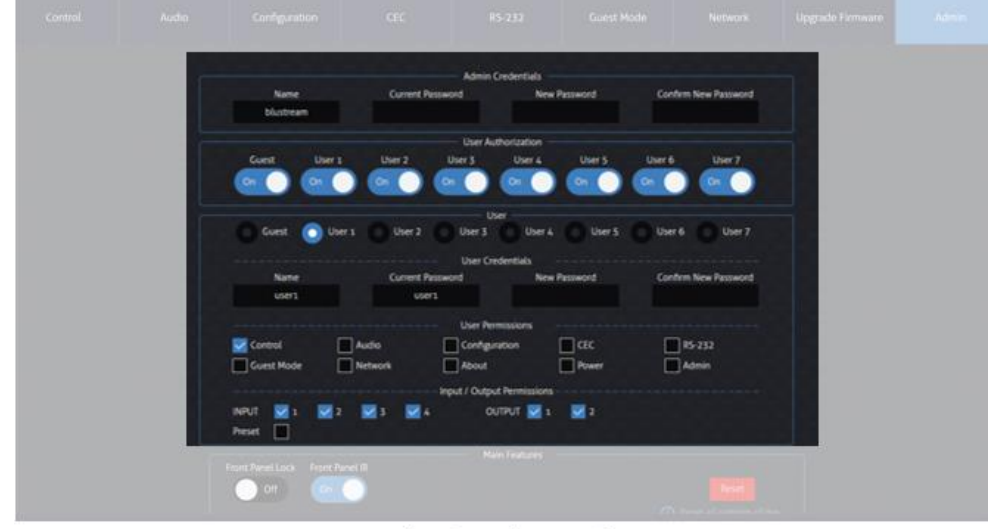

'Admin' ページ

#### ウェブGUIのログインアカウントは下記3種類があります。

| アカウント種類              | アクセス権限を割り当て可能な機能 |       |                   |     |       |         |                     |       |       |
|----------------------|------------------|-------|-------------------|-----|-------|---------|---------------------|-------|-------|
|                      | Control          | Audio | Configu<br>ration | CEC | RS232 | Network | Upgrade<br>Firmware | Admin | Power |
| 管理者(Admin)           | 0                | 0     | 0                 | 0   | 0     | 0       | 0                   | 0     | 0     |
| ゲスト(Guest)           | 0                | 0     | Х                 | Х   | Х     | Х       | Х                   | Х     | 0     |
| ユーザー1~8<br>(User1~8) | 0                | 0     | 0                 | 0   | 0     | 0       | 0                   | 0     | 0     |

#### 管理者(Admin)ログイン名及びパスワードの変更方法

ウェブ管理者(Admin)の入力欄に新しいログイン名と新旧パスワードを入力した後、'Save'をクリックします。<sup>※28</sup>

| 入力欄                  | 説明                                  |
|----------------------|-------------------------------------|
| Name                 | ログイン名を入力します。(12 桁までの半角英数のみ入力可能です。)  |
| Current Password     | 現在のログインパスワードを入力します。(12 桁までの半角数字のみ入力 |
|                      | 可能です。)                              |
| New Password         | 新しいログインパスワードを入力します。(12 桁までの半角数字のみ入力 |
|                      | 可能です。)                              |
| Confirm New Password |                                     |

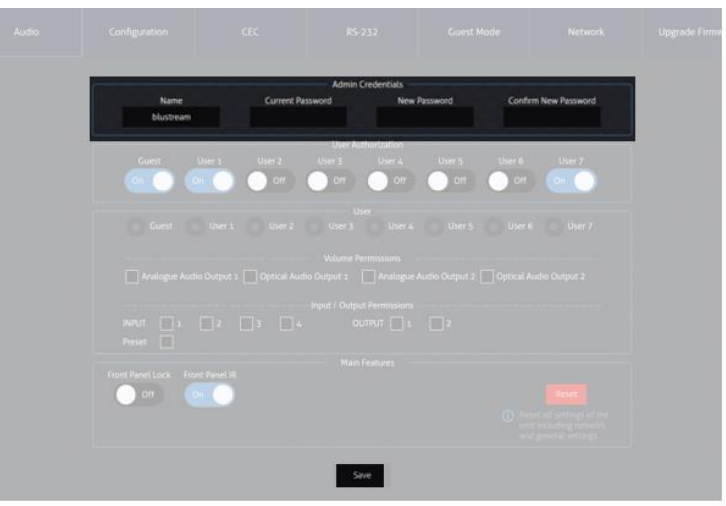

'Admin' ページ

#### ゲスト及びユーザー(User)1~8アカウントのアクセス権限割り当て方法

- 1. アクセス権限を割り当てたいログインアカウントを有効に設定します。
- 2. アクセス権限を割り当てたいログインアカウントを選択します。
- 3. ログインアカウント名とパスワードの入力欄に新しいログイン名と新旧パスワード入力します。\*29
- 4. アクセス権限を割り当てます。
- 5. 'Save' をクリックします。<sup>※26</sup>

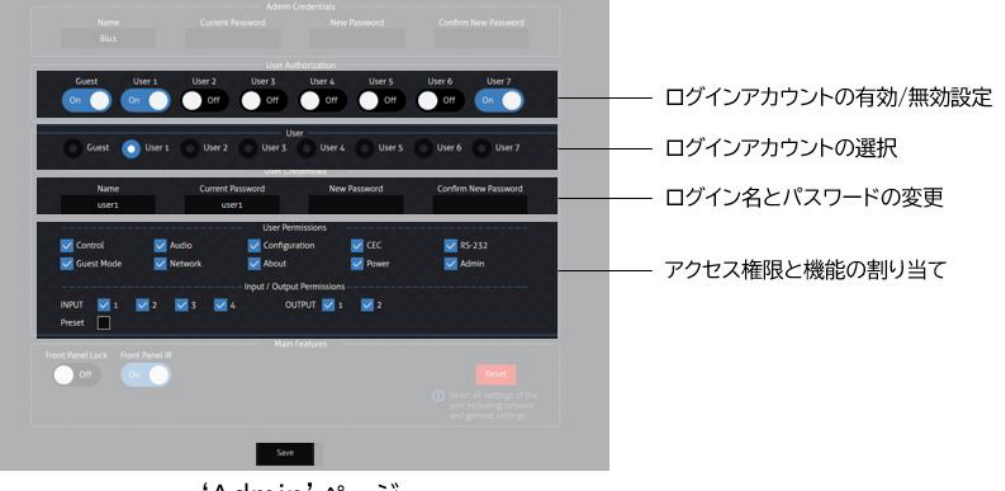

'Admin' ページ

<sup>※28</sup> エラーメッセージとその説明:'Incorrect current Password, Please try again!'- 現行パスワード入力間違いです。正しいパスワードを 入力してください。 'Password cannot have special characters.' - 対応していない文字を入力しています。入力可能の文字でもう一度入 力してください。

<sup>※29</sup> 各入力欄に入力可能の文字は管理者(Admin)の入力欄と同様です。

### 設定のリセット

ウェブ GUI 'Admin' ページでマトリックススイッチャー設定を初期設定にリセットできます。\*30

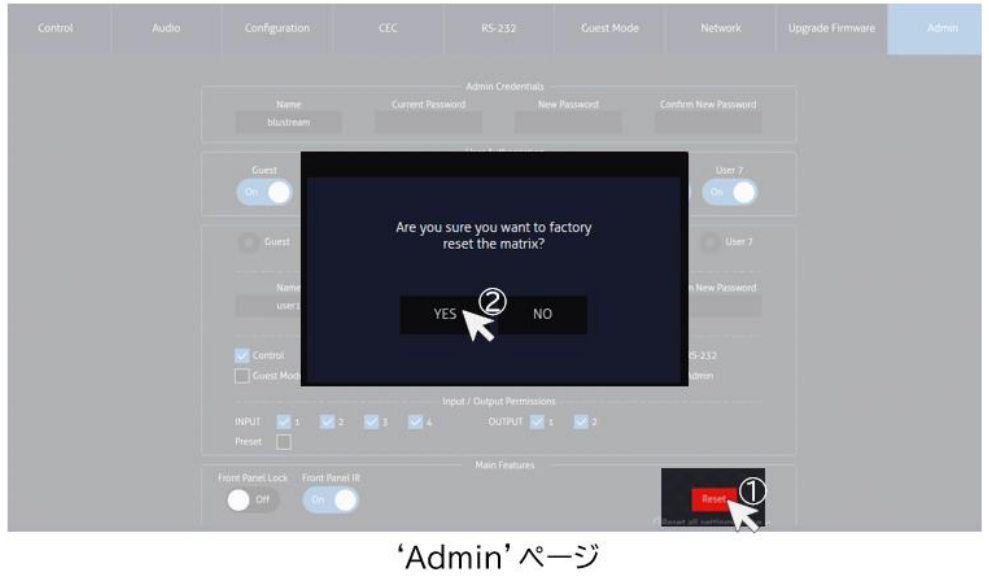

### その他設定

マトリックススイッチャーの前面パネルのタッチボタン、前面パネルの IR 信号受光をオン/オフに設定 することができます。

| Control |   |                         |           |                                              |  |  |
|---------|---|-------------------------|-----------|----------------------------------------------|--|--|
|         |   |                         |           |                                              |  |  |
|         |   | Guest User              |           | User Authorization<br>User 3 User 4<br>On On |  |  |
|         |   |                         |           |                                              |  |  |
|         |   |                         |           |                                              |  |  |
|         |   | INPUT 👿 : 😾<br>Preset 📄 | 2 🛛 3 🗹 4 |                                              |  |  |
|         | F | Off On On               |           |                                              |  |  |

'Admin' ページ

| 項目               | 説明                                   |
|------------------|--------------------------------------|
| Front Panel Lock | マトリックススイッチャー前面パネルボタン操作ロック機能です。       |
|                  | Off:ボタン操作可能 On:ボタン操作不可               |
| Front Panel IR   | マトリックススイッチャー前面パネル IR 信号受光のオン/オフ機能です。 |
|                  | On:IR 信号受光可能 On:IR 信号受光不可            |

<sup>※30</sup> リセット中、約1分間ウェブ GUI へのアクセス及び Telnet 接続はできなくなります。

# シリアル(RS-232)通信及び Telnet コマンドで制御する

#### シリアル(RS-232)通信設定値

シリアル(RS-232)通信コマンドで制御します。 制御コマンドの一覧は <u>シリアル(RS-232)通信コマンドで制御する</u> をご参照ください。 初期値は下記の通りです。

| 項目        | 設定値      |
|-----------|----------|
| ボーレート     | 57600    |
| データビット    | 8ビット     |
| パリティ      | なし(None) |
| ストップビット   | 1ビット     |
| フローコントロール | なし(None) |

Telnet 通信ポート

Telnet 通信ポート

23(初期設定値)\*31

ターミナルエミュレータソフトウェア設定例(Tera Term)

ターミナルエミュレーター「Tera Term」を利用する場合は、以下の設定を行い、コマンド送信してください。

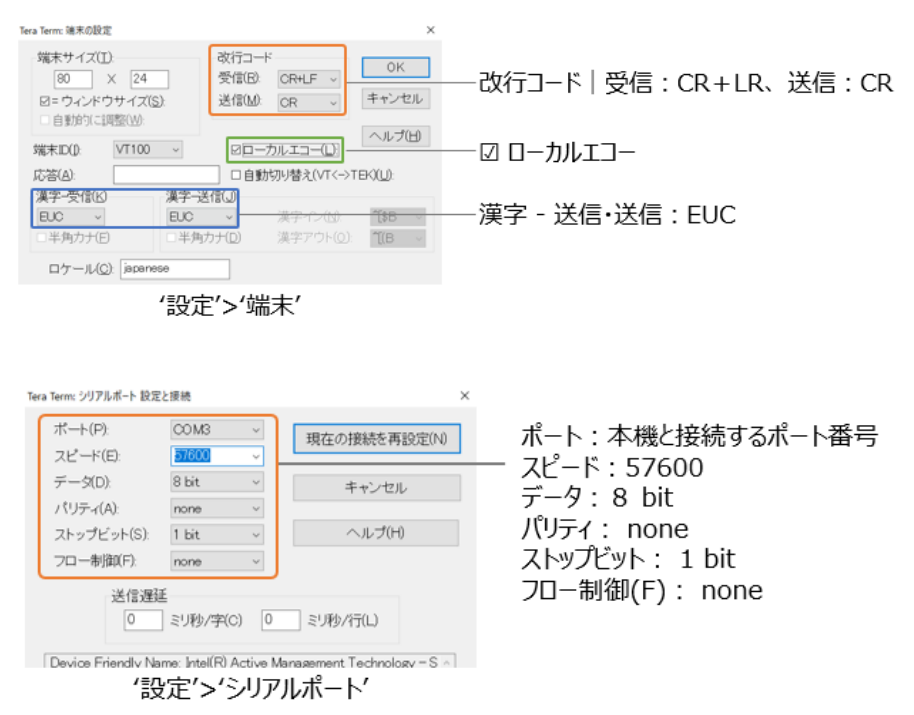

| 📧 Tera Term: コマンドのプロードキャスト                                                  | ×                            |                                   |
|-----------------------------------------------------------------------------|------------------------------|-----------------------------------|
| status ~                                                                    | 送信                           | マンド入力欄                            |
| □ヒストリ OCRLF ●CR OLF ☑Enterキー<br>☑このブロセスのみに送信 □リアルタイム<br>COM3 - Tera Term VT | <u>第US (0)</u> 名<br>()<br>() | 種設定<br>コヒストリ<br>D CR<br>I Enterキー |
| 'コントロール'>'ブロードキャストコ                                                         | マンド′ [                       | コリアルタイム                           |

### シリアル(RS-232)通信及び Telnet コマンド

マトリックススイッチャーは、シリアル通信及び、TCP/IP 通信経由で制御が可能です。利用可能なす べてのシリアル(RS-232)通信コマンドを以下のページに記します。

#### 良くある失敗例

キャリッジリターン - ご利用になられるターミナルソフトウェアによっては、キャリッジリターン(改行)が必要、不要の場合があります。一部のターミナルソフトウェアでは、トークン<CR>を使用してキャリッジリターンを実行するなど、ご利用になられるプログラムによって仕様が異なります。

・スペース(空白) - マトリックススイッチャーはスペース(空白)を認識せず動作します。

例: '1'は '01'は同じとみなします。

- 文字列のフォーマット: 'OUT01FR02'

- サードパーティ制御システムのコマンド例: 'OUT{スペース(空白)}01{スペ ース(空白)}FR02'

・ボーレートまたはその他のシリアル(RS-232)通信プロトコルの設定間違い

### システムインフォメーションコマンド

| 項目               | 送信コマンド    | 応答                             |
|------------------|-----------|--------------------------------|
| コマンド一覧を取得する      | ?         | コマンド '?' 、'HELP' の応答例を参照してください |
| コマンド一覧を取得する      | HELP      | -                              |
| システムステータス情報を取得する | STATUS    | コマンド 'STATUS' の応答例を参照してください    |
| 入力信号情報を取得する      | INSTA     | コマンド 'INSTA' の応答例を参照してください     |
| 出力信号情報を取得する      | OUTSTA    | コマンド 'OUTSTA' の応答例を参照してください    |
| 制御情報を取得する        | CTRLSTA   | コマンド 'CTRLSTA' の応答例を参照してください   |
| 入出力音声情報を取得する     | AUDSTA    | コマンド 'AUDSTA' の応答例を参照してください    |
| ファームウェアバージョン情報を取 | FWVERSION | コマンド 'FWVERSION' の応答例を参照してください |
| 得する              |           |                                |

| ================= |                                                              |
|-------------------|--------------------------------------------------------------|
|                   | HMXL42ARC-KIT 4×2 HDBT Matri× With ARC<br>FW Version: V1.4.0 |
|                   | System Information Commands                                  |
| 2 /HFL P          | Print Help Information                                       |
| STATUS            | Print System Status And Port Status                          |
| INSTA             | Print All Input Status                                       |
| OUTSTA            | Print All Output Status                                      |
| CTRLSTA           | Print All Control Status                                     |
| PRESETSTATUS      | Print All Preset Configurations                              |
| AUDSTA            | Print All Audio Status                                       |
| FWVERSION         | Print FW Version                                             |
|                   | System Control Commands                                      |
| PON/OFF           | Set System Power On Or Off                                   |
| KEY ON/OFF        | Set System Key Control On Or Off                             |
|                   |                                                              |

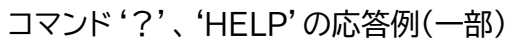

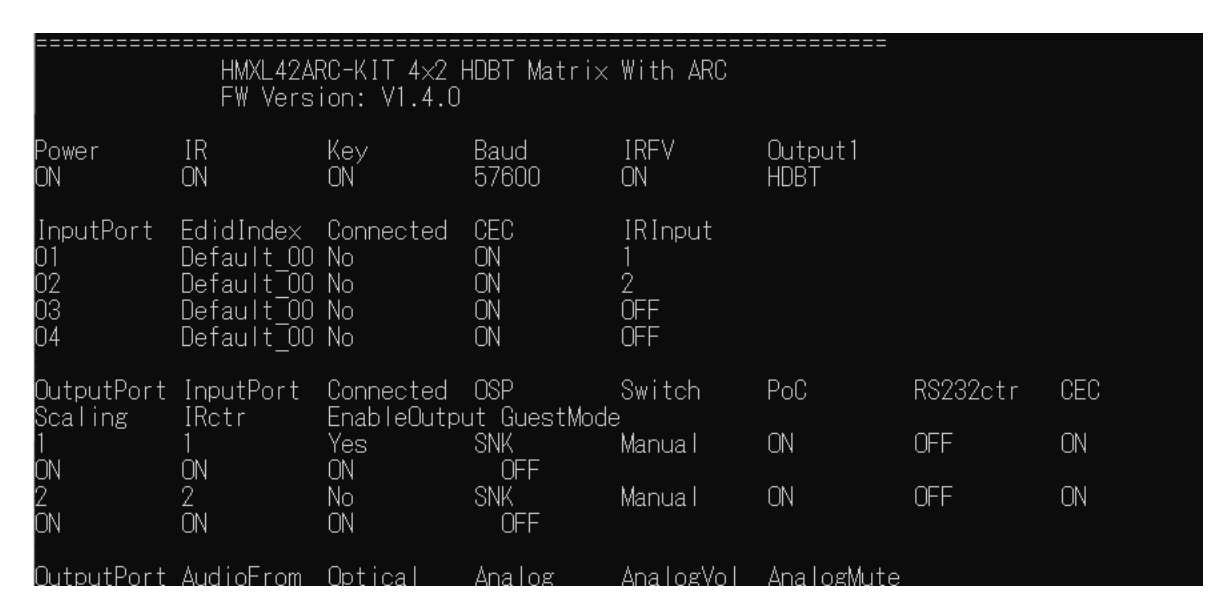

コマンド 'STATUS' の応答例(一部)

| =======                                                                | HMXL42A<br>FW Vers                                                | ====================================== | ====================================== | With ARC                        |                 |
|------------------------------------------------------------------------|-------------------------------------------------------------------|----------------------------------------|----------------------------------------|---------------------------------|-----------------|
| Power<br>DN                                                            | IR<br>ON                                                          | Key<br>ON                              | Baud<br>57600                          | IRFV<br>ON                      | Output1<br>HDBT |
| InputPort<br>01<br>02<br>03<br>04<br>================================= | EdidIndex<br>Default_00<br>Default_00<br>Default_00<br>Default_00 | Connected<br>No<br>No<br>No<br>No      | CEC<br>ON<br>ON<br>ON<br>ON            | IRInput<br>1<br>2<br>OFF<br>OFF |                 |

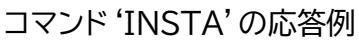

| ============          | HMXL42AF<br>FW Vers           | RC-KIT 4x2 H<br>ion: V1.4.0 | HDBT Matrix         | With ARC                |                          |          |     |
|-----------------------|-------------------------------|-----------------------------|---------------------|-------------------------|--------------------------|----------|-----|
| Power<br>ON           | IR<br>ON                      | Key<br>ON                   | Baud<br>57600       | IRFV<br>ON              | Output1<br>HDBT          |          |     |
| OutputPort<br>Scaling | InputPort<br>IRetr            | Connected                   | OSP<br>ut GuestMode | Switch                  | PoC                      | RS232ctr | CEC |
| 1<br>N                | 1<br>NN                       | Yes                         | SNK<br>OFF          | Manua I                 | ON                       | OFF      | ON  |
| 2<br>ON               | 2<br>ON                       | No<br>ON                    | SNK<br>OFF          | Manua I                 | ON                       | OFF      | ON  |
| OutputPort<br>1<br>2  | AudioFrom<br>HDBT01<br>HDBT02 | Optical<br>ON<br>ON         | Analog<br>ON<br>ON  | AnalogVol<br>100<br>100 | AnalogMute<br>OFF<br>OFF |          |     |

コマンド 'OUTSTA' の応答例

F G C

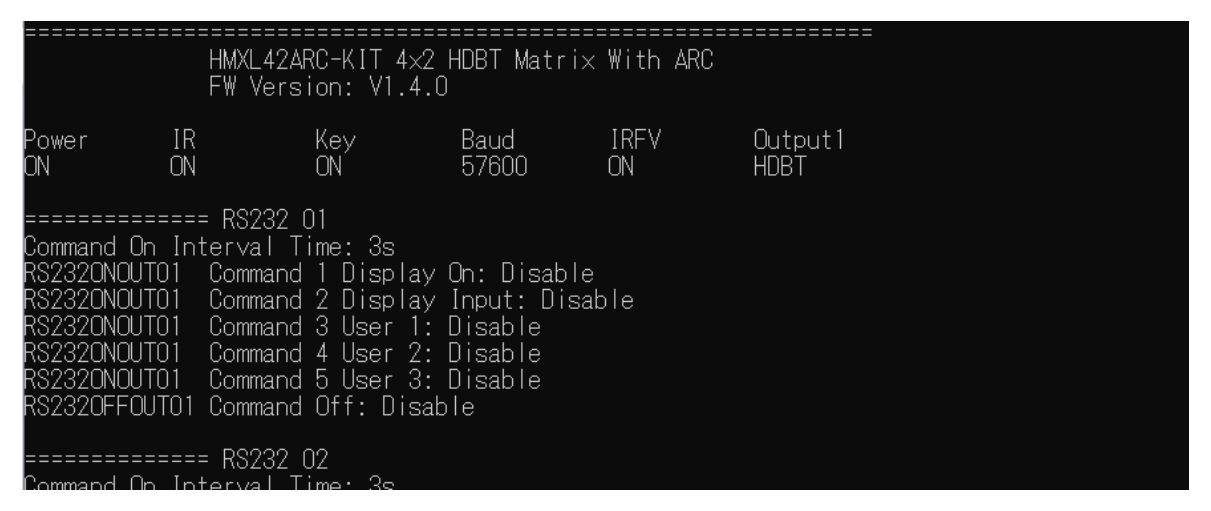

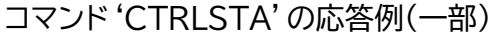

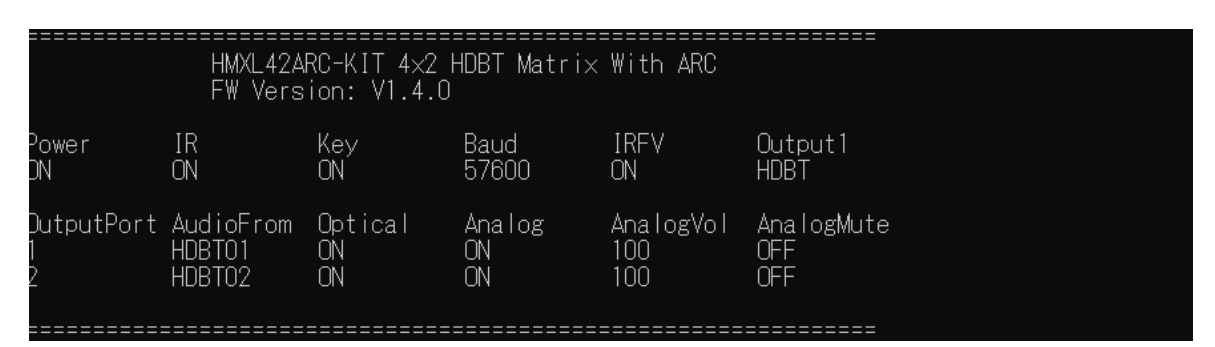

コマンド 'AUDSTA' の応答例

| W Version: V1.4.0   |  |  |
|---------------------|--|--|
| UI Version: V1.4.0  |  |  |
| PLD Version: V1.0.0 |  |  |
|                     |  |  |

#### コマンド 'FWVERSION' の応答例

# システムコントロールコマンド

| 項目                                                        | 送信コマンド  | 応答                                                                                                    | パラメータ              |
|-----------------------------------------------------------|---------|----------------------------------------------------------------------------------------------------|--------------------|
| マトリックススイッチャーを電<br>源オンする                                   | PON     | [SUCCESS] Set System P<br>ower ON, Please Wait A<br>Moment Done                                                                        | -                  |
| マトリックススイッチャーを電<br>源オフする                                   | POFF    | [SUCCESS] Set system p<br>ower OFF                                                                                                    | -                  |
| マトリックススイッチャーの前<br>面パネルタッチボタン操作を有<br>効に設定する                | KEY ON  | [SUCCESS] Set KEY ON                                                                                                    | -                  |
| マトリックススイッチャーの前<br>面パネルタッチボタン操作を無<br>効に設定する <sup>*32</sup> | KEY OFF | [SUCCESS] Set KEY OFF                                                                                                    | -                  |
| マトリックススイッチャーの前<br>面パネルの IR 信号受光をオン<br>に設定する               | IR ON   | [SUCCESS] Set IR ON                                                                                                    | -                  |
| マトリックススイッチャーの前<br>面パネルの IR 信号受光をオフ<br>に設定する               | IR OFF  | [SUCCESS] Set IR OFF                                                                                                    | -                  |
| マトリックススイッチャーすべて<br>の設定をリセットする                             | RESET   | Sure to RESET System to<br>default setting? Type "<br>Yes" after next prompt t<br>o confirm<br>[SUCCESS]Canceled The<br>Reset Process. | Yes=実行<br>No=キャンセル |

# 入出力コントロールコマンド

| 項目                                                     | 送信コマンド           | 応答                                                                                                    | パラメータ                                                                                                    |
|--------------------------------------------------------|------------------|----------------------------------------------------------------------------------------------------|----------------------------------------------------------------------------------------------------|
| EDID コピーと HDMI-CEC<br>コマンド送信の出力優先順位<br>を HDMI に設定する    | OUT xx EH        | [SUCCESS]Priority Outpu<br>t for EDID Copy and CEC<br>= HDMI.<br>[SUCCESS]Set CEC contr<br>ol to enabled ON output<br>[xx]. | xx=「01: 出力 1」                                                                                                    |
| EDID コピーと HDMI-CEC<br>コマンド送信の出力優先順位<br>を HDBaseT に設定する | OUT xx ET        | [SUCCESS]Priority Outpu<br>t for EDID Copy and CEC<br>= HDBT.<br>[SUCCESS]Set CEC contr<br>ol to enabled ON output<br>[xx]. |                                                                                                    |
| HDBaseT 受信器 xx への P<br>oC 電源供給を有効する                    | POCOUT xx ON     | Set PoC OFF on output [xx].                                                                                                 | xx=「00:すべての出力<br>01: HDBaseT 出力1                                                                                  |
| HDBaseT 受信器 xx への P<br>oC 電源供給を無効する                    | POCOUT xx OFF    | Set PoC OFF off output<br>[xx].                                                                                             | 02:HDBaseT 出力2」                                                                                                   |
| 出力 xx のスイッチングモード<br>を yy(オート/マニュアル)に設<br>定する           | OUT xx SWITCH yy | [SUCCESS]Set output [x<br>x] to [yy] switching.                                                                             | xx=「00:すべての出力<br>01: HDBaseT 出力1(HDMI 出力を<br>含む)<br>02:HDBaseT 出力2」<br>yy=「AUTO:auto - オート<br>MAN:manual - マニュアル」 |
| 出力 xx の映像を黒画面にする<br>(音声は引き続き出力されま<br>す。)               | OUT xx OFF       | Set output [xx] OFF.                                                                                                    | xx=「00:すべての出力<br>01: HDBaseT 出力1<br>02:HDBaseT 出力2」                                                               |
| 出力xxの映像を元に映像に戻す。                                       | OUT xx ON        | Set output [xx] ON.                                                                                                    |                                                                                                    |
| 出力 xx に入力 yy のソースを                                     | OUT xx FR yy     | [SUCCESS]Set output xx                                                                                                    | xx=「00:すべての出力                                                                                                    |

| 割り当てる                   |                   | connect from input yy.    | 01: HDBaseT 出力1(HDMI 出力を   |
|-------------------------|-------------------|---------------------------|----------------------------|
|                         |                   | [SUCCESS]Set local outp   | 含む)                        |
|                         |                   | ut IR [xx] from remote H  | 02:HDBaseT 出力2」            |
|                         |                   | DBT receiver IR input [y  | yy=「01:入力1                 |
|                         |                   | у].                       | 02:入力 2                    |
| 出力 xx の音声に入力 yy のソ      | AUDIO xx FR yy    | [SUCCESS]Set audio out    | 03:入力3                     |
| ースを割り当てる <sup>※33</sup> |                   | put [xx] connect from in  | 04:入力 4」                   |
|                         |                   | put [yy].                 |                            |
| 'IR Follow Video Switc  | IRFV OFF          | [SUCCESS]IR follow vide   | -                          |
| hing'モードをオフに設定する        |                   | o switching OFF.          |                            |
| ※34                     |                   |                           |                            |
| 'IR Follow Video Switc  | IRFV ON           | [SUCCESS]IR follow vide   | -                          |
| hing'モードをオンに設定する        |                   | o switching ON.           |                            |
| <b>※29</b>              |                   |                           |                            |
| マトリックススイッチャーの IR        | MXIR xx FR yy     | [SUCCESS]Set local outp   | xx=「01:IR 出力 1             |
| 信号出力xxを HDBaseT 受       |                   | ut IR [xx] from remote H  | 02:IR 出力 2                 |
| 信器yyの IR 信号に固定する        |                   | DBT receiver IR input [y  | 03:IR 出力 3                 |
|                         |                   | у].                       | 04:IR 出力 4」                |
|                         |                   |                           | yy=「00:すべての出力              |
|                         |                   |                           | 01: HDBaseT 出力1            |
|                         |                   |                           | 02:HDBaseT 出力2」            |
| 出力 xx の自動ダウンスケーリ        | OUT xx SCALING O  | [SUCCESS]Set Output [x    | xx=「00:すべての出力              |
| ング機能をオンに設定する            | Ν                 | x] Scaling ON.            | 01: HDBaseT 出力1(HDMI 出力を   |
| 出力 xx の自動ダウンスケーリ        | OUT xx SCALING O  | [SUCCESS]Set Output [x    | 含む)                        |
| ング機能をオフに設定する            | FF                | x] Scaling OFF.           | 02:HDBaseT 出力2」            |
| 入力 xx の EDID を設定する      | EDID xx DF zz     | [SUCCESS]Set input [xx]   | xx=「01:入力1                 |
|                         |                   | edid with default edid [z | 02:入力2                     |
|                         |                   | z].                       | 03:入力3                     |
|                         |                   |                           | 04:入力41                    |
|                         |                   |                           | zz=[FDID設定は下記の'入力FDIDフォー   |
|                         |                   |                           | マット一覧'を参照してください」           |
| 出力vyのEDIDを入力xxの         | EDID XX CP VV     | [SUCCESS]Copy output      | vy=[01: HDBaseT出力1(HDMI出力を |
|                         |                   | [vv] edid to input [xx]   | 今む)                        |
|                         |                   |                           | 02:HDBaseT出力2」             |
|                         |                   |                           | xx=[00:すべての入力              |
|                         |                   |                           | 01:入力1                     |
|                         |                   |                           | 02: 入力 2                   |
|                         |                   |                           | 03: 入力 3                   |
|                         |                   |                           | 04:入力4                     |
| カスタム EDID ファイルを太体       | EDID SAVE vv TO 7 | [SUCCESS]Save output      | 77=[22:User EDID 1         |
| に読み込ませて保存する             | 7                 | [xx] edid to user EDID m  | 23:11ser EDID 21           |
|                         | L                 | emory [vv]                | ※上記パラメータのみ入力してください。        |
|                         | PRESET nn SAVE    | [SUCCESS]Save current     | nn=[01:プリセット1              |
|                         | THESET PP SAVE    | output connection to pro  | 02·プリセット 2                 |
| に保存する                   |                   | set [nn]                  | 03.7117063                 |
|                         | DRESET nn CLP     | [SUCCESS]Dolata proset    | 04.314 + 4                 |
|                         | INLULI PP CLN     |                           | 05:プリセット5                  |
|                         | DDESET no ADDIV   | [SHCCESS]Apply procet     | 06:プリセット 6                 |
|                         | INLULI PP AFFLI   | [pp]                      | 07. プリセット 7                |
| 7                       |                   | [66]                      | 08:プリセット81                 |
|                         |                   |                           |                            |

<sup>※34 &#</sup>x27;IR Follow Video Switching' モードについて、<u>IR 信号ルーティングの設定</u> を参照してください。

#### EDID エミュレータプリセット一覧表

| zz | 対応 EDID                                                       | zz | 対応 EDID                                                    |
|----|---------------------------------------------------------------|----|------------------------------------------------------------|
| 00 | HDMI 1920x1080p@60Hz, Audio 2ch PCM(初期<br>設定値)                | 01 | HDMI 1080p@60Hz, Audio 5.1CH DTS/DOLBY                     |
| 02 | HDMI 1080p@60Hz, Audio 7.1CH DTS/DOLBY/<br>HD                 | 03 | HDMI 1080i@60Hz, Audio 2CH PCM                             |
| 04 | HDMI 1080i@60Hz, Audio 5.1CH DTS/DOLBY                        | 05 | HDMI 1080i@60Hz, Audio 7.1CH DTS/DOLBY/<br>HD              |
| 06 | HDMI 1080p@60Hz/3D, Audio 2CH PCM                             | 07 | HDMI 1080p@60Hz/3D, Audio 5.1CH DTS/<br>DOLBY              |
| 08 | HDMI 1080p@60Hz/3D, Audio 7.1CH DTS/<br>DOLBY/HD              | 09 | HDMI 4K@30Hz 4:4:4, Audio 2CH PCM                          |
| 10 | HDMI 4K@30Hz 4:4:4, Audio 5.1CH DTS/<br>DOLBY                 | 11 | HDMI 4K@30Hz 4:4:4, Audio 7.1CH DTS/DOLBY<br>/HD           |
| 12 | HDMI 4K@60Hz 4:2:0/4K@30Hz 4:4:4, Audio<br>2CH PCM            | 13 | HDMI 4K@60Hz 4:2:0/4K@30Hz 4:4:4,<br>Audio 5.1CH DTS/DOLBY |
| 14 | HDMI 4K@60Hz 4:2:0/4K@30Hz 4:4:4, Audio<br>7.1CH DTS/DOLBY/HD | 15 | HDMI 4K@60Hz 4:4:4, Audio 2CH PCM                          |
| 16 | HDMI 4K@60Hz 4:4:4, Audio 5.1CH DTS/DOLB<br>Y                 | 17 | HDMI 4K@60Hz 4:4:4, Audio 7.1CH DTS/DOLBY<br>/HD           |
| 18 | DVI 1280x1024@60Hz, (音声なし)                                    | 19 | DVI 1920x1080@60Hz, (音声なし)                                 |
| 20 | DVI 1920x1200@60Hz, (音声なし)                                    | 21 | HDMI 1920x1200@60Hz, Audio 2CH PCM/6CH PCM                 |
| 22 | User EDID 1(ユーザーEDID 1)                                       | 23 | User EDID 2(ユーザーEDID 2)                                    |

# 音声コントロールコマンド

| 項目                         | 送信コマンド        | 応答                        | パラメータ               |
|----------------------------|---------------|---------------------------|---------------------|
| マトリックススイッチャーのアナ            | MUTE mm TX xx | [SUCCESS]Set output [xx]  | mm=「On:オン           |
| ロノ/ル首声山力 XX をミュート<br>mm する |               | te On/Off.                | xx=「00:すべての出力       |
| マトリックススイッチャーのアナ            | AUDOUT xx mm  | [SUCCESS]Set output [xx]  | 01:アナログ出力1          |
| ログ/光音声出力 xx を mm す         |               | analogue audio/optical mu | 02:アナログ出力2          |
| 3                          |               | te on/Off.                | 09:光出力1             |
|                            |               |                           | 10:光出力2」            |
| マトリックススイッチャーのアナ            | VOL xx TX yy  | [SUCCESS]Set output [yy]  | xx=「0:音量0           |
| ログ音声出力 yy の音量を xx          |               | analogue audio volume to  |                     |
| に調整する                      |               | [xx].                     | 100:音量 100          |
|                            |               |                           | +:音量を1ステップ上げる       |
|                            |               |                           | -:音量を1ステップ下げる」      |
|                            |               |                           | yy=「00:すべてのアナログ音声出力 |
|                            |               |                           | 01:アナログ音声出力1        |
|                            |               |                           | 02:アナログ音声出力2」       |
| 出力 xx を ARC モード aa         | OUT xx ARC aa | [SUCCESS]Set output [xx]  | xx=「00:すべての出力       |
| に設定する                      |               | to ARC mode [aa].         | 01:出力1              |
|                            |               |                           | 02:出力2」             |
|                            |               |                           | aa=「01:光からの ARC     |
|                            |               |                           | 02:HDMI からの ARC」    |

# CEC コマンド設定コマンド

| 項目                                                | 送信コマンド                         | 応答                                       | パラメータ                                                                                                    |
|---------------------------------------------------|--------------------------------|------------------------------------------|----------------------------------------------------------------------------------------------------|
| 出力 xx と接続する機器への C<br>EC コマンド送信をオンに設定<br>する        | OUT xx CEC ENABL<br>E          | [SUCCESS] CEC ENABLED O<br>N OUTPUT [xx] | xx=「00;すべての出力<br>01: HDBaseT 出力 1(HDMI<br>出力を含む)」                                                                                                    |
| 出力xxと接続する機器へのC<br>EC送信をオフに設定する                    | OUT XX CEC DISAB               | [SUCCESS] CEC DISABLED<br>ON OUTPUT [xx] | 02:HDBaseT 出力 2<br>yy=[CEC対応ディスプレイ機器の入力                                                                                                    |
| 出刀 xx と接続する機器の人刀<br>_ ソース yy に切り替える               | OUT XX CEC INPUT<br>yy         | LECT CHANNEL [yy]                        | リース名、例・01]                                                                                                    |
| 出力 xx と接続する機器に '電<br>源オフ' CEC コマンドを送信す<br>る       | OUT xx CEC POFF                | [SUCCESS] CECOUT [xx] PO<br>WER OFF      |                                                                                                    |
| 出力 xx と接続する機器に '電<br>源オン' CEC コマンドを送信す<br>る       | OUT xx CEC PON                 | [SUCCESS] CECOUT [xx] PO<br>WER ON       |                                                                                                    |
| 出力 xx と接続する機器にユー<br>ザー定義 1/2 CEC コマンド<br>を出力に送信する | OUT xx CEC USER<br>aa bb cc dd | [SUCCESS] CECUSERCMD <<br>aa bb cc dd >  | aa=[01: User-Defined 1(ユーザ<br>ー定義1 CEC コマンド)<br>02:User-Defined 2(ユーザ<br>ー定義 2 CEC コマンド)]<br>bb cc dd=[CEC コマンド]<br>※ 各種機器の対応コマンドについては<br>機器メーカーへお問い合わせください |
| 入力 yy と接続する機器への C<br>EC コマンド送信をオンに設定<br>する        | IN yy CEC ENABLE               | [SUCCESS] CEC ENABLED O<br>N INPUT [yy]  | yy=[01:入力1<br>02:入力2<br>03:入力3                                                                                                    |
| 入力 yy と接続する機器への C<br>EC 送信をオフに設定する                | IN yy CEC DISABLE              | [SUCCESS] CEC DISABLED<br>ON INPUT [yy]  | 04:入力 4]                                                                                                    |
| 入力 yy と接続する機器に '電<br>源オフ' CEC コマンドを送信す<br>る       | IN yy CEC POFF                 | [SUCCESS] CECIN [yy] POW<br>ER OFF       |                                                                                                    |
| 入力 yy と接続する機器に '電<br>源オン' CEC コマンドを送信す<br>る       | IN yy CEC PON                  | [SUCCESS] CECIN [yy] POW<br>ER ON        |                                                                                                    |

# シリアル(RS-232)通信設定コマンド

マトリックススイッチャー本体、または HDBaseT 受信器のシリアル(RS-232)通信用端子経由で、シリアル (RS-232)通信コマンドを送信することができます。

| 項目                 | 送信コマンド           | 応答                       | パラメータ               |
|--------------------|------------------|--------------------------|---------------------|
| マトリックススイッチャーシリア    | RS232BAUD z      | [SUCCESS] Set RS-232 Bau | z=[1:2400           |
| ル(RS232)通信ボーレートを   |                  | drate To [z]             | 2:4800              |
| 設定する               |                  |                          | 3:9600              |
|                    |                  |                          | 4:19200             |
|                    |                  |                          | 5:38400             |
|                    |                  |                          | 6:57600(初期設定値)      |
|                    |                  |                          | 7:115200]           |
| シリアル(RS-232)通信ポー   | OUT xx RS232SEND | [SUCCESS]OUT [xx] RS232S | xx=「00:マトリックススイッチャー |
| ト[xx]のシリアル(RS-232) | yy:z:a:b         | END [yy]:[z]:[a]:[b]     | 01: HDBaseT 受信器1    |
| 通信ポートにコマンド送信後の     |                  |                          | 02:HDBaseT 受信器2」    |
| フィードバック待ち時間[yy]秒   |                  |                          | yy=「00~10:0~10秒」    |
| に設定する              |                  |                          | z=「a:ASCII ⊐ード      |
| ([z]:コード種類         |                  |                          | h:HEX コード」          |
| [a]:ボーレート          |                  |                          | a=[1:2400           |
| [b]:コマンド詳細)        |                  |                          | 2:4800              |
|                    |                  |                          | 3:9600              |
|                    |                  |                          | 4:19200             |
|                    |                  |                          | 5:38400             |
|                    |                  |                          | 6:57600(初期設定値)      |

#### HMXL42ARC-KIT 取扱説明書

|                     |                   |                            | 7:115200]                 |
|---------------------|-------------------|----------------------------|---------------------------|
|                     |                   |                            | b=「シリアル(RS-232)通信コマンドを    |
|                     |                   |                            | 入力します。」                   |
| HDBaseT 受信器[xx]に RS | RS232DLYOUTxx:tt  | [SUCCESS]Set RS232DLYOU    | xx=「00;すべての出力             |
| 232 ON と User コマンドの |                   | T [xx] to [tt] second(s).  | 01: HDBaseT 出力 1 (HDMI    |
| 間の送信出力[xx]間隔時間を     |                   |                            | 出力を含む)」                   |
| [tt]秒に設定する          |                   |                            | 02:HDBaseT 出力 2           |
|                     |                   |                            | tt=「0~180:0~180秒」         |
| [b]コマンドを HDBaseT 受  | RS2320NOUTxx y:z: | [SUCCESS]RS232ONOUT [x     | xx=「00;すべての出力             |
| 信器[xx]の RS-232 ON の | a:b               | x] Command [y]:[z]:[a]:[b] | 01: HDBaseT 出力 1          |
| [y]プリセットコマンドとして     |                   |                            | 02:HDBaseT 出力 2           |
| [z]コード種類、[a]ボーレート   |                   |                            | y=[1:RS232 Display On     |
| で保存する               |                   |                            | 2:RS232 Display Input Sel |
| [b]コマンドを HDBaseT 受  | RS2320FFOUTxx z:  | [SUCCESS]RS2320FFOUT [x    | ect                       |
| 信器[xx]のRS-232 OFFの  | a:b               | x] Command [z]:[a]:[b]     | 3:RS232 User Command 1    |
| プリセットコマンドとして[z]コ    |                   |                            | 4:RS232 User Command 2    |
| ード種類、[a]ボーレートで保     |                   |                            | 5:RS232 User Command      |
| 存する                 |                   |                            | 3」                        |
|                     |                   |                            | z=「a:ASCII コード            |
|                     |                   |                            | h:HEX コード」                |
|                     |                   |                            | a=[1:2400                 |
|                     |                   |                            | 2:4800                    |
|                     |                   |                            | 3:9600                    |
|                     |                   |                            | 4:19200                   |
|                     |                   |                            | 5:38400                   |
|                     |                   |                            | 6:57600(初期設定値)            |
|                     |                   |                            | 7:115200]                 |
|                     |                   |                            | b=「シリアル(RS-232)通信コマンドを    |
|                     |                   |                            | 入力します。」                   |
| マトリックススイッチャー電源オ     | RS2320NOUTxx DI   | [SUCCESS]Disable Auto RS2  | xx=「00;すべての出力             |
| ンする時、HDBaseT 受信器    | SABLE             | 320N On Output [xx].       | 01: HDBaseT 出力 1          |
| のRS-232受信器経由送信す     |                   |                            | 02:HDBaseT 出力 2           |
| る RS-232 コマンドを無効に   |                   |                            |                           |
| 設定する                |                   |                            |                           |
| マトリックススイッチ電源オフ      | RS2320FFOUTxx DI  | [SUCCESS]Disable Auto RS2  |                           |
| する時、HDBaseT 受信器の    | SABLE             | 320FF On Output [xx].      |                           |
| RS-232 受信器経由送信する    |                   |                            |                           |
| RS-232 コマンドを無効に設    |                   |                            |                           |
| 定する                 |                   |                            |                           |

### ネットワーク設定コマンド

| 項目                            | 送信コマンド               | 応答                          | パラメータ                      |
|-------------------------------|----------------------|-----------------------------|----------------------------|
| マトリックススイッチャーの DH              | NET DHCP ON          | [SUCCESS]Set DHCP to ON.    | -                          |
| CP 機能をオンに設定する <sup>※35</sup>  |                      | Use "NET RB" command or     |                            |
|                               |                      | repower device to apply ne  |                            |
|                               |                      | w config!!!                 |                            |
| マトリックススイッチャーの DH              | NET DHCP OFF         | [SUCCESS]Set DHCP to OFF    | -                          |
| CP 機能をオフに設定する <sup>※30</sup>  |                      | . Use "NET RB" command o    |                            |
| <b>※36</b>                    |                      | r repower device to apply n |                            |
|                               |                      | ew config!!!                |                            |
| Telnet 通信をオンに設定する             | NET TN ON            | [SUCCESS]Set telnet port t  | -                          |
| *37                           |                      | o ON.                       |                            |
| Telnet 通信をオフに設定する             | NET TN OFF           | [SUCCESS]Set telnet port t  | -                          |
| *32                           |                      | o OFF.                      |                            |
| Telnet 通信ポート(8000)            | NET TN8000 ON        | [SUCCESS]Set telnet port 8  | -                          |
| をオンに設定する <sup>※32</sup>       |                      | 000 to ON.                  |                            |
| Telnet 通信ポート(8000)            | NET TN8000 OFF       | [SUCCESS]Set telnet port 8  | -                          |
| をオフに設定する <sup>※32</sup>       |                      | 000 to OFF.                 |                            |
| mDNS 機能をオンに設定する               | NET MDNS ON          | [SUCCESS]Set mDNS to ON.    | -                          |
| *32                           |                      |                             |                            |
| mDNS 機能をオフに設定する               | NET MDNS OFF         | [SUCCESS]Set mDNS to OFF    | -                          |
| *32                           |                      |                             |                            |
| マトリックススイッチャーの IP              | NET IP xxx.xxx.xxx.x | [SUCCESS]Set IP address to  | xxx.xxx.xxx.xxx=[IP アドレス]  |
| アドレスを設定する <sup>※30※38</sup>   | XX                   | [xxx.xxx.xxx.xxx].          | ※入力例:192.168.001.100       |
| マトリックススイッチャーのゲー               | NET GW xxx.xxx.xxx.  | [SUCCESS]Set gateway addr   | xxx.xxx.xxx.xxx=[ゲートウェイ]   |
| トウェイを設定する <sup>※30※33</sup>   | XXX                  | ess to [xxx.xxx.xxx.xxx].   | ※入力例:192.168.001.001       |
| マトリックススイッチャーのサブ               | NET SM xxx.xxx.xxx.  | [SUCCESS]Set gateway addr   | xxx.xxx.xxx.xxx=[サブネットマスク] |
| ネットマスクを設定する <sup>※30※33</sup> | XXX                  | ess to [xxx.xxx.xxx.xxx].   | ※入力例:255.255.255.000       |
| ネットワーク設定をリブートし、               | NET RB               | [SUCCESS]Set Network Reb    | -                          |
| 新しい設定を適用する                    |                      | oot and Apply New Config.   |                            |
| マトリックススイッチャーの Tel             | NET TN xxxx          | [SUCCESS]Set telnet port t  | xxxx=[ポート番号]               |
| net 通信ポートを設定する <sup>※39</sup> |                      | o [xxxx].                   | ※初期設定値=0023                |

<sup>※35</sup> 新しいネットワーク設定を適用するにはコマンド: NET RB でネットワーク設定をリブートする必要があります。

<sup>※36</sup> DHCP サーバーから IP アドレスが割り当てられた状態で DHCP をオフに設定すると、割り当てられていた IP アドレスがそのまま引き継がれます。(初期設定値である 192.168.0.200 には戻りません)

<sup>※37 &#</sup>x27;mDNS'、'ドメイン名称'、 'Telnet 接続ポート'、'Telnet接続' 設定機能を利用する場合は設置場所のネットワーク管理者に設定値をご確認ください。

<sup>※38</sup> IP アドレス、ゲートウェイ、サブネットマスクを変更するには、本機を 'NET DHCP OFF' に設定してから変更してください。

<sup>※39</sup> マトリックススイッチャーを Telnet 通信を行う機器側の設定に合わせ、マトリックススイッチャーの Telnet 通信ポートを変更し、ご利用ください。

# FAQ よくある質問

故障かな?と思ったら、お問い合わせになる前に、まず、以下の点をご確認ください。 確認しても問題が解決しない場合は、お買い上げ販売店または、弊社サポートセンターにお問い合わせくださ

L۱°

映像が表示されない場合の対処方法は?

HDMI ケーブル、HDBaseT 用 LAN ケーブルの接続を確認してください。 使用しているケーブルが対応している解像度、長さであることを確認してください。 EDID エミュレート機能の設定を確認し、適切なプリセット EDID を選択してください。

映像や音声が途切れる、乱れる場合の対処方法は?

使用しているケーブルが適切な規格で、適切な長さのものであることを確認してください。 送信器と受信器の間の距離が、製品仕様に準拠していることを確認してください。

オーディオが出力されない場合の対処方法は?

オーディオデバイス(スピーカー、AV レシーバー)との接続を確認してください。

オーディオ出力設定を確認し、適切なオーディオフォーマットに設定してください。

ARC 機能が機能しない場合の対処方法は?

ARC 対応のテレビや AV レシーバーを使用していることを確認してください。 ARC 対応の HDMI ケーブルを使用していることを確認してください。 テレビや AV レシーバーの設定で ARC 機能が有効になっていることを確認してください。

IR リモコン操作が効かない場合の対処方法は?

IR リモコンの電池が正しく入っているか、寿命でないことを確認してください。

IR リモコンの赤外線送信部がマトリックススイッチャーの受光部に向いていることを確認してください。

IR リモコンがマトリックススイッチャーの受信範囲内にあることを確認してください。

ウェブ GUI や RS-232 での制御ができない場合の対処方法は?

RS-232 ケーブルの接続を確認し、必要であれば交換してください。

使用しているコマンドが正しいかどうか確認してください。

ボーレートやデータビット、ストップビット等の通信設定が正しいことを確認してください。

オートスイッチ機能が機能しない場合の対処方法は?

マトリックススイッチャーの設定でオートスイッチ機能が有効になっていることを確認してください。 接続された入力ソースが正しく検出されているか確認してください。

IR 信号や RS-232 信号が双方向に伝送されない場合の対処方法は?

IR 送信/受信ケーブルや RS-232 ケーブルの接続を確認してください。 送信器と受信器の間の距離が、製品仕様に準拠していることを確認してください。

自動ダウンスケーリング機能が機能しない場合の対処方法は?

各 HDBaseT 受信器に接続されたディスプレイの EDID 情報が正しいことを確認してください。 マトリックススイッチャーの設定で自動ダウンスケーリング機能が有効になっていることを確認してください。

# 主な仕様

| 製品型番                                          |                                                             | HMXL42ARC-KIT                                          |                                       |  |  |  |
|-----------------------------------------------|-------------------------------------------------------------|--------------------------------------------------------|---------------------------------------|--|--|--|
| 送受信器                                          |                                                             | HMXL42ARC(送信器)                                         | RX70CS(受信器)                           |  |  |  |
| HDMI 規格                                       |                                                             | 4K@60Hz (18Gbps) ※ARC 非対応                              | 4K@60Hz (18Gbps) 2ch ARC 対応           |  |  |  |
| HDCP                                          |                                                             | 2.2/1.4                                                |                                       |  |  |  |
| PoC                                           |                                                             | 対応 ※送信器→受信器への電源供給のみが可能                                 |                                       |  |  |  |
| 最大解像度                                         |                                                             | 4K@60Hz (Y,Pb,Pr 4:4:4) / 4K                           |                                       |  |  |  |
| 伝送距離                                          |                                                             | 1080p@60Hz の信号で最大 70m                                  |                                       |  |  |  |
|                                               |                                                             | 4K@60Hz の信号で最大 40m <sup>※40</sup>                      | 、@60Hz の信号で最大 40m <sup>*40</sup>      |  |  |  |
| IR パススルー                                      |                                                             | 対応(双方向)                                                |                                       |  |  |  |
| RS-232 通信ボー                                   |                                                             | 2400 / 4800 / 9600 / 19200 / 38400 / 57600 / 115200bps |                                       |  |  |  |
| レート                                           |                                                             | (初期設定値:57600bps)                                       |                                       |  |  |  |
| 入力端子                                          | 映像*                                                         | HDMI タイプ A x4                                          | RJ-45(HDBaseT) x1 <sup>*42</sup>      |  |  |  |
|                                               | 41                                                          |                                                        |                                       |  |  |  |
|                                               | 首声                                                          | -                                                      | 光テジタル(Toslink)x1(ARC用) <sup>843</sup> |  |  |  |
| 出力端子                                          | 映像※                                                         | RJ-45(HDBaseT) x2 <sup>×42</sup>                       | HDMI タイプ A x1 <sup>※43</sup>          |  |  |  |
|                                               | 41                                                          | HDMI タイプ A x1 <sup>※45</sup>                           |                                       |  |  |  |
|                                               | <u></u> %44                                                 |                                                        |                                       |  |  |  |
|                                               | 音声                                                          | 光デジタル(Toslink)x2                                       | 光デジタル(Toslink)x1                      |  |  |  |
|                                               |                                                             | 3.5mm ステレオミニジャック x2 <sup>※46</sup>                     | 3.5mm ステレオミニジャック x1 <sup>※46</sup>    |  |  |  |
| その他端子                                         |                                                             | 3.5mm モノラルミニジャック x3(IR 受信ケ                             | 3.5mm モノラルミニジャック x1(IR 受信ケ            |  |  |  |
|                                               |                                                             |                                                        |                                       |  |  |  |
|                                               |                                                             | 3.5mm ステレオミニジャック x4(IR 送信ケ                             | 3.5mm ステレオミニジャック x1(IR 送信ケ            |  |  |  |
|                                               |                                                             |                                                        |                                       |  |  |  |
|                                               |                                                             | 3 ビノダーミナルノロック X3(KS-232 通信<br>  田)                     | 3 ビノターミナルノロック XI(RS-232 通信            |  |  |  |
|                                               |                                                             | 円/<br>  P I-15 端子(TC D/ID 通信ウェブ CI II 田)               | <i>т</i>                              |  |  |  |
|                                               |                                                             | NJ 45 端」(TCF/IF )<br>※47                               |                                       |  |  |  |
| ディップスイッチ                                      |                                                             | FDID 設定用 x1                                            | ARC ON/OFF 切り替え用 x1                   |  |  |  |
| ,,,,,,,,,,,,,,,,,,,,,,,,,,,,,,,,,,,,,,,       |                                                             |                                                        | 動作モード切り替え用 x1                         |  |  |  |
| 電力入力                                          |                                                             | DC 24V 5A                                              | PoC または DC12V 1A                      |  |  |  |
| 消費電力                                          | 電力 最大 120W(受信器 x2 台を含む)                                     |                                                        |                                       |  |  |  |
| 動作温度                                          |                                                             | 0~40℃                                                  |                                       |  |  |  |
| 保存温度                                          |                                                             | -20~60°C                                               |                                       |  |  |  |
| 動作湿度                                          | が「湿度 10% ~90%(結露のなきこと)                                      |                                                        |                                       |  |  |  |
| 本体寸法(WxHxD)                                   |                                                             | 250 mm x 180 mm x 45 mm(突起物含                           | 140mm x 84mm x 19mm(突起物含ま             |  |  |  |
|                                               |                                                             | まれず)                                                   | れず)                                   |  |  |  |
| 本体重量 約 3,000g                                 |                                                             | 約 3,000g                                               | 約 285g                                |  |  |  |
| 同梱物                                           | 梱物    HXML42ARC(送信器)x1 / RX70CS(受信器)x2 / 送信器用 AC アダプター x1 / |                                                        |                                       |  |  |  |
|                                               |                                                             | 送信器用電源ケーブル x1 / 専用 IR リモコン                             | x1 / IR 受信ケーブル x4 /                   |  |  |  |
|                                               |                                                             |                                                        |                                       |  |  |  |
|                                               | K5-232 通信用发授ケーフル X   / 3 ビンターミナルフロック X2 /                   |                                                        |                                       |  |  |  |
|                                               | 达信岙専用 EIA フックマワノトノフケット X2(ネシ X8 本付さ) /                      |                                                        |                                       |  |  |  |
|                                               | 达信奋导用マリノトノフクツト X Z(イン X4 平付さ) / 达信奋用正 X4(イン X4 平付)          |                                                        | 小さ/                                   |  |  |  |
|                                               | 文信奋号用マリノトノフクツト X4(イン X8 平竹さ) / 文信奋用正 X8 /<br>  注音車頂・保証書 v1  |                                                        | 1)さ//                                 |  |  |  |
| 制ᄆ∕모ᆕ┰                                        |                                                             |                                                        |                                       |  |  |  |
| 次吅休証   」 に明八口みりつ 十间<br>  海今羽江                 |                                                             |                                                        |                                       |  |  |  |
| 週口認証   FUUUIASS D / UE / FSE(AU デダブツー) / KUHS |                                                             |                                                        |                                       |  |  |  |

<sup>※40</sup> 伝送距離はご利用環境などによって変動します。

<sup>※41</sup> マトリックススイッチャーにウェブ GUI から送信される CEC コマンド及び伝送する CEC コマンドは、接続する機器によっては、一部の操作ができない場合があります。

<sup>※42</sup> 本製品は、CAT5e 規格以上のケーブルで動作しますが、Blustream 社では CAT6 ケーブルを採用することを推奨しています。特に、長距離 を敷設する場合や、EMI の高いエリア、また 4K 信号伝送する場合はカテゴリの高いケーブルをご利用ください。

<sup>※43</sup> ARC 音声は 2ch のみ対応しています。

<sup>※44</sup> 入力された信号が 4K 4:2:2 フォーマットの場合、自動ダウンスケーリングは機能しません。

<sup>※45</sup> HDBaseT 出力1端子と同じ映像・音声を出力します。

<sup>※46 2</sup>chのみ対応しています。

<sup>※47</sup> RJ-45 ポートは 100Base-TX 仕様です。

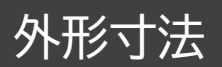

マトリックススイッチャー

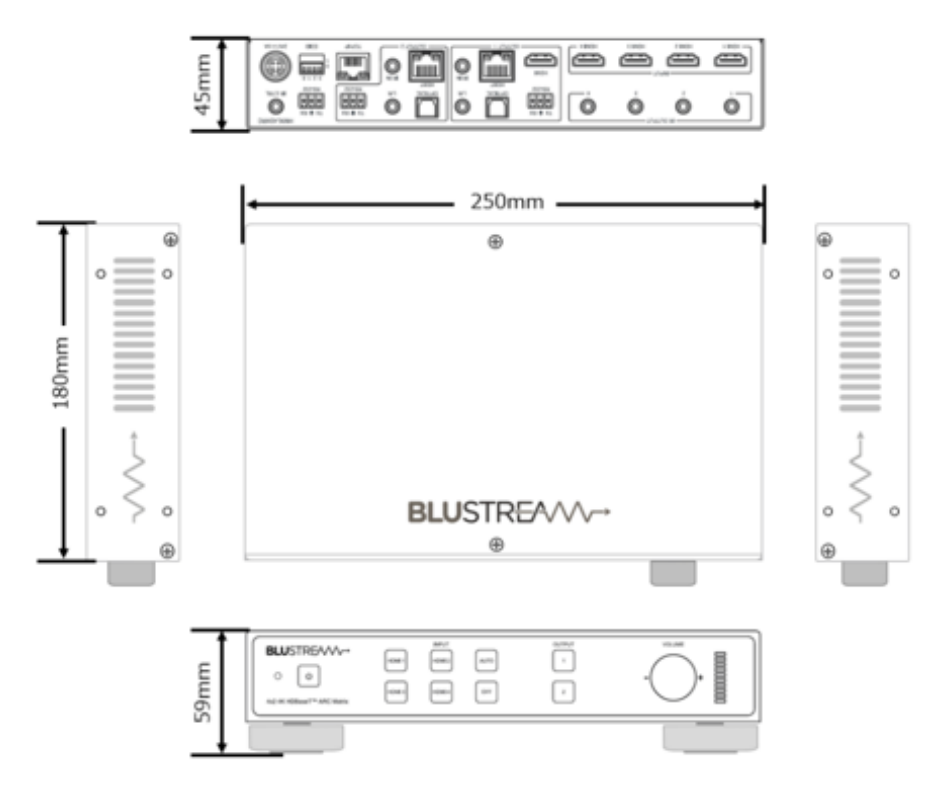

HDBaseT 受信器

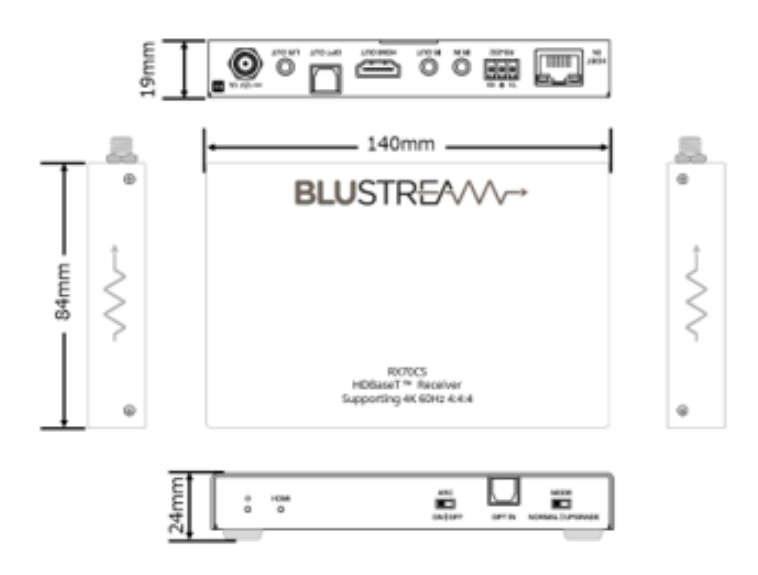

# サポート専用問い合わせ先

お問い合わせの前に・・・「FAQ よくある質問」をご参照ください。 www.ad-techno.com/support/info/faq/

### それでも解決しない場合:

製品のお問い合わせ:www.ad-techno.com/support/info/contact/

### 修理のご相談:www.ad-techno.com/support/service/contact/

お問い合わせの際は以下内容をご確認ください。 ・弊社製品の型番及びシリアル番号 ・ご質問内容(症状など)

注意

本製品のサポートは日本国内での対応となります。国外での使用に関して発生した不具合に関してはいかなる責任も負いかねます。

また日本国外からの問い合わせ、技術サポートは行っておりません。